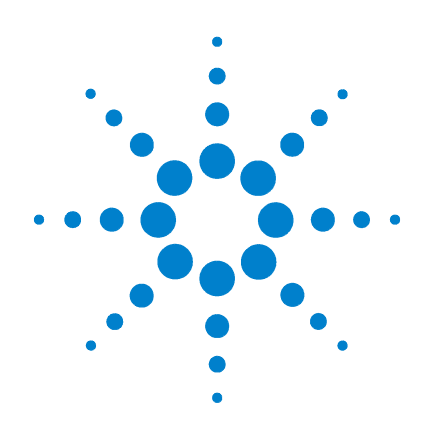

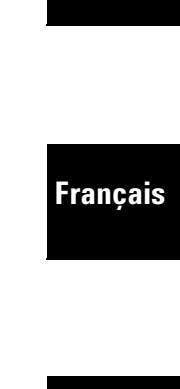

Deutsch

English

## Agilent 34405A 5 ½ Digit Multimeter

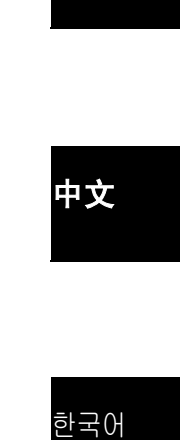

Quick Start Guide English

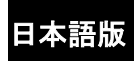

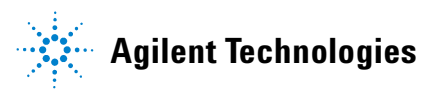

## **Safety Summary**

Do not defeat power cord safety ground feature. Plug in to a grounded (earthed) outlet. Do not use product in any manner not specified by the manufacturer.

Do not install substitute parts or perform any unauthorized modification to the product. Return the product to Agilent Technologies or a designated repair center for service to ensure that safety features are maintained.

#### WARNING

A WARNING notice denotes a hazard. It calls attention to an operating procedure, practice, or the like that, if not correctly performed or adhered to, could result in personal injury or death. Do not proceed beyond a WARNING notice until the indicated conditions are fully understood and met.

#### CAUTION

A CAUTION notice denotes a hazard. It calls attention to an operating procedure, practice, or the like that, if not correctly performed or adhered to, could result in damage to the product or loss of important data. Do not proceed beyond a CAUTION notice until the indicated conditions are fully understood and met.

#### Symbols

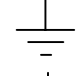

Earth Ground

Chassis Ground

Risk of electric shock

 $\triangle$ 

Refer to manual for additional safety information.

**CAT II (300 v)** IEC Overvoltage Category II. Inputs can be connected to mains (up to 300 VAC) under Category II overvoltage conditions.

#### WARNING

**Main Power and Test Input Disconnect:** Unplug product from wall outlet, remove power cord, and remove all probes from all terminals before servicing. Only qualified, service-trained personnel should remove the cover from the instrument.

**Line and Current Protection Fuses:** For continued protection against fire, replace the line fuse and the current-protection fuse only with fuses of the specified type and rating.

**IEC Overvoltage Category II.** The HI and LO input terminals may be connected to mains under IEC Category II overvoltage conditions for line voltages up to 300 VAC. To avoid the danger of electric shock, do not connect the inputs to mains for line voltages above 300 VAC. Connect to mains only at an outlet, or in a device connected to such an outlet, on a branch circuit protected by a circuit breaker. See "Safety Notices" in the *Agilent 34405A User's and Service Guide* for further information.

**Protection Limits:** To avoid instrument damage and the risk of electric shock, do not exceed any of the protection limits indicated on the terminal panel and defined in the *Agilent 34405A User's and Service Guide*.

#### ADDITIONAL SAFETY INFORMATION

For further information, refer to the "Safety Notices" section in the *Agilent 34405A User's and Service Guide*.

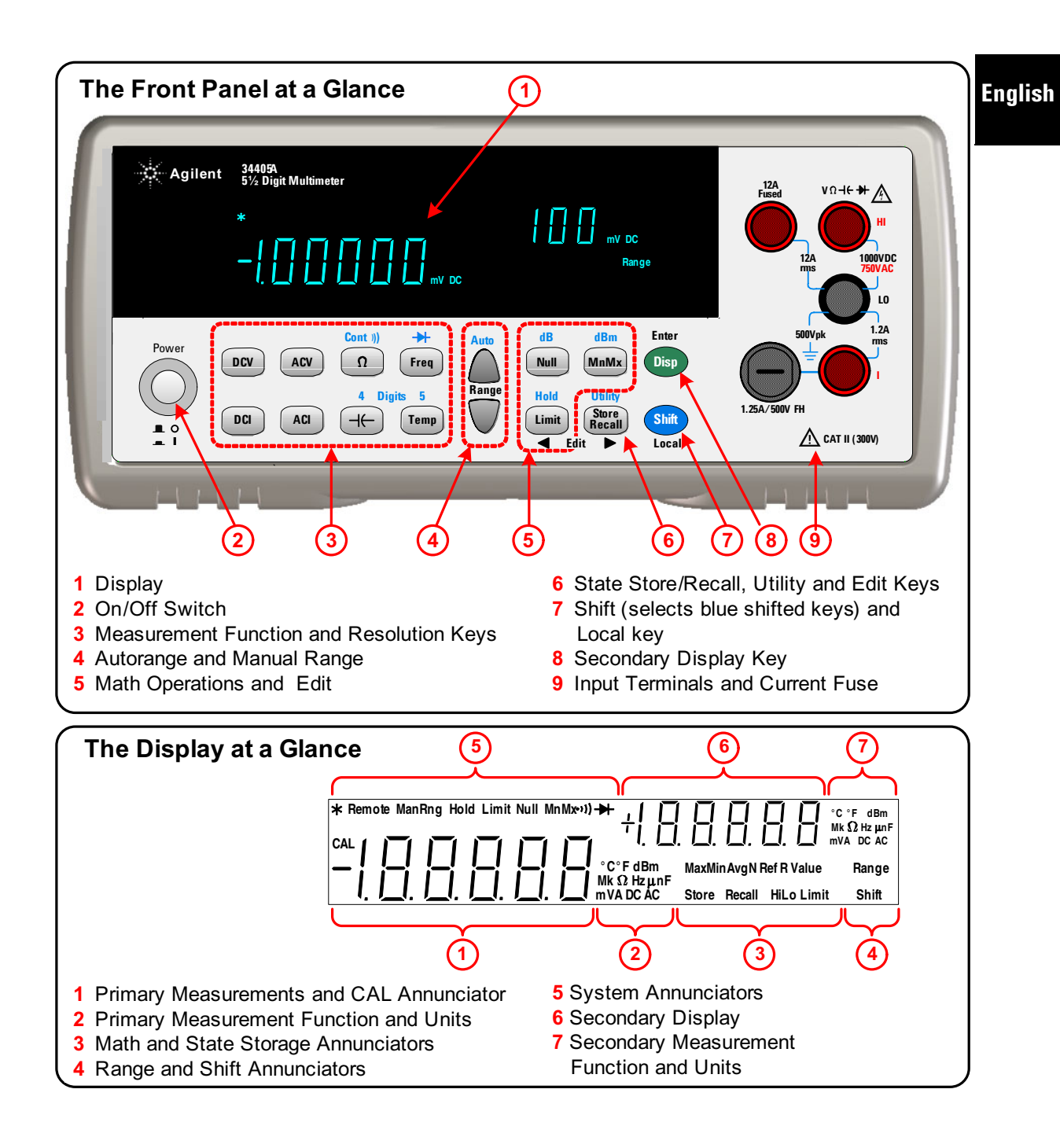

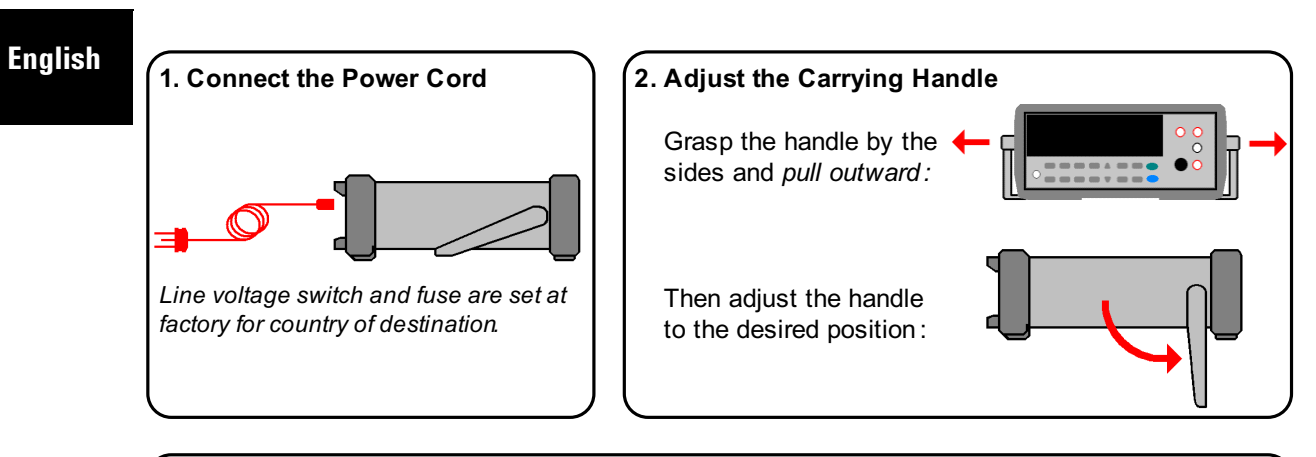

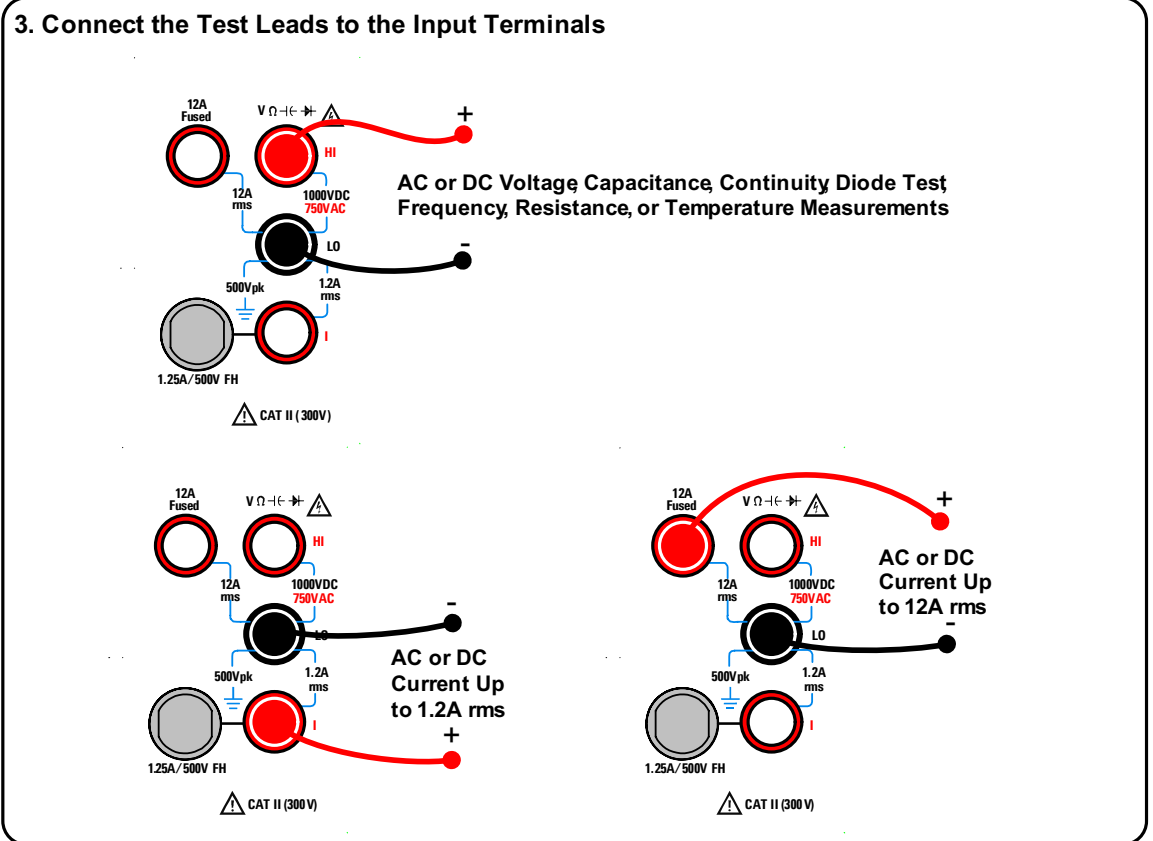

## 4. Turn On the Multimeter

Press the Power (on/off) switch:

The front-panel display illuminates while the multimeter performs its power-on self-test. Following self-test, the multimeter defaults to DC voltage measurements.\* Typical display:

Measurements are shown in the primary display (bottom left) and the measurement range is shown in the secondary display (top right).

\*You can set the multimeter to return to the last power-down state when power is applied. See the 34405A User's and Service Guide for details.

## 6. Set the Range

For most measurement functions, you can let the multimeter automatically select the range using autorange or you can select a fixed range using manual ranging. The **ManRng** annunciator is displayed when manual ranging.

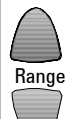

Selects a higher range and disables autoranging

Selects a lower range and disables autoranging

To return to autoranging and disable manual ranging, press:

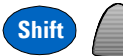

## 5. Select a Function

Press one of these keys to select a measurement function:

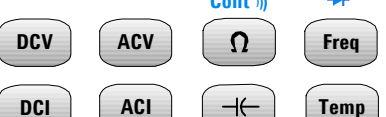

The continuity and diode test functions are shifted (shown in blue). For example, to select continuity, press:

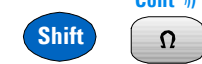

Press **DCV** to return to the DC voltage function.

## 7. Set the Resolution

You can select either  $4\frac{1}{2}$  or  $5\frac{1}{2}$  digit resolution for most measurement functions.  $5\frac{1}{2}$  digit readings have the best accuracy and noise rejection.  $4\frac{1}{2}$  digit readings provide for faster readings.

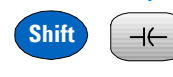

Selects 41/2 digit mode

### Digits 5 Shift Temp

Selects 51/2 digit mode

Note: The continuity and diode test functions have a fixed, 4½ digit display. Capacitance and temperature have a fixed, 3½ digit display.

English

## English

## 8. Using the Secondary Display

When making measurements, the secondary display allows you to show the measurement range (for most measurement functions) or to select a predefined secondary measurement function. You may have already noticed the secondary display showing **Auto** for autorange when changing measurement functions:

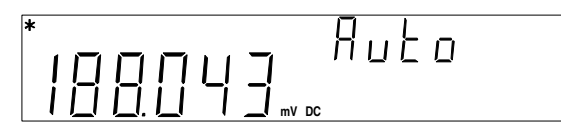

As another example, a typical primary display showing ACV and a secondary display showing the measured frequency of the input signal is:

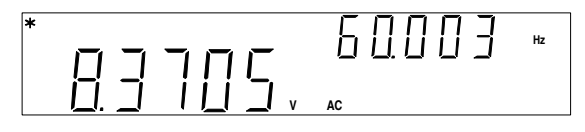

The secondary display is based on the selected primary measurement function and how many times you press:

Disp

The table below shows the secondary display capabilities for all measurement functions.

| Primary Display | Secondary Display            |                 |                   |
|-----------------|------------------------------|-----------------|-------------------|
|                 | Default Secondary<br>Display | Press Disp Once | Press Disp Twice  |
| DCV             | DCV Range                    | ACV             | Off               |
| DCI             | DCI Range                    | ACI             | Off               |
| Resistance      | Resistance Range             | Off             | Resistance Range  |
| ACV             | ACV Range                    | Frequency       | Off               |
| ACI             | ACI Range                    | Frequency       | Off               |
| Frequency       | AC Voltage Range             | ACV             | Off               |
| Capacitance     | Capacitance Range            | Off             | Capacitance Range |
| Temperature     | Off                          | Off             | Off               |
| Continuity      | Off                          | Off             | Off               |
| Diode Test      | Off                          | Off             | Off               |

#### 34405A Quick Start Guide

## English

## 9. Using the Math Functions

The 34405A has these math functions: Null, dBm, dB, Min/Max, Limit and Hold. As an example, Null is commonly used to eliminate the effects of test leads from measurements. Connect the test leads together and to the HI and LO input terminals. Select resistance measurements by pressing:

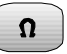

The display should be showing the measured test lead resistance. Typical display:

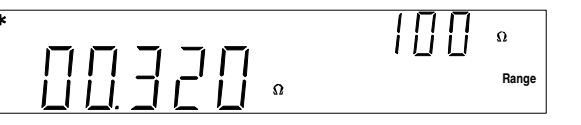

To select the math Null function, press:

The Null value is measured and subtracted from all resistance readings in the primary measurement display. The Null value is shown in the secondary display and the **Null** and **Ref Value** annunciators are on. Typical display:

Null

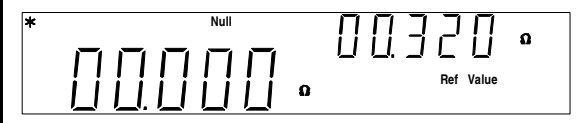

Pressing the same math key again turns the math function off.

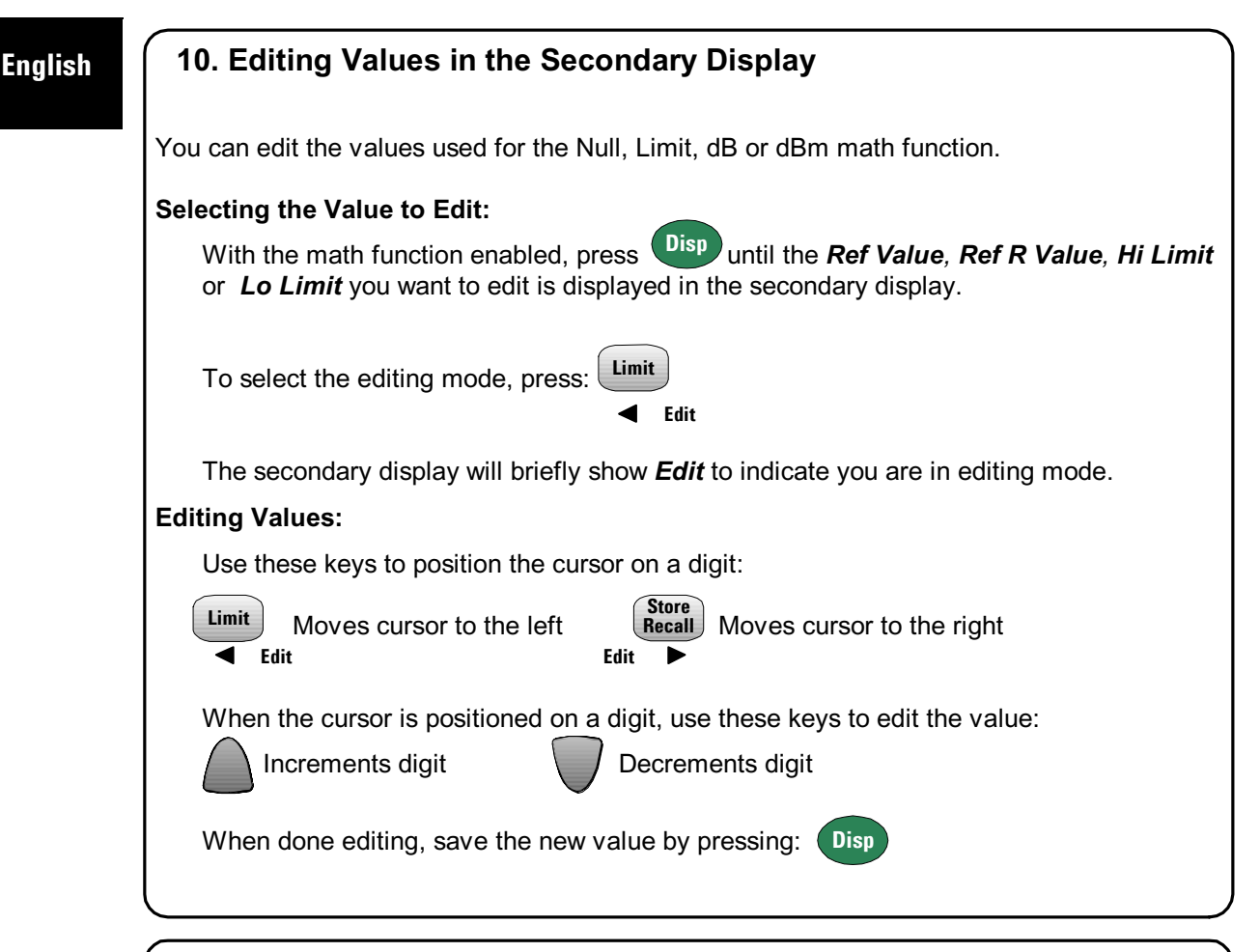

## 11. Where to go Next

The *Agilent 34405A User's and Service Guide* contains more detailed information on the front panel, math functions and the utility menu (allows you to customize instrument settings). It also contains product specifications, rack mounting instructions, a calibration procedure and replaceable parts.

For information on SCPI programming, see the *Agilent 34405A Programmer's Reference Online Help.* 

**Product Reference CD-ROM.** All product documentation, software, and examples are included on the *Agilent 34405A Product Reference CD-ROM*.

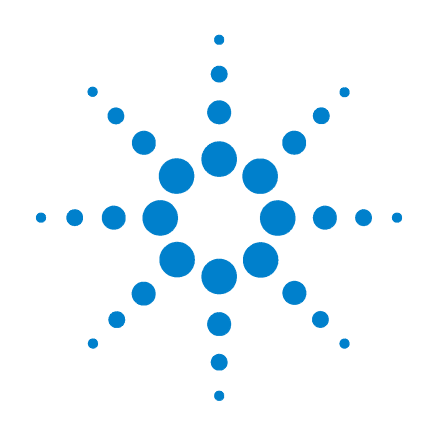

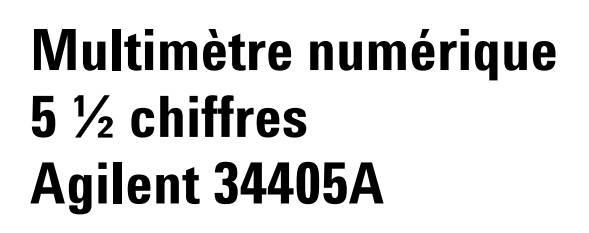

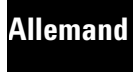

Français

Chinois

Guide de démarrage rapide <sup>Coréen</sup> Français

Japonais

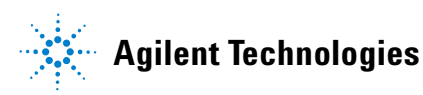

## Consignes de sécurité

Ne désactivez pas la mise à la terre du cordon d'alimentation. Branchez ce cordon sur une prise secteur mise à la terre. N'utilisez pas ce produit d'une manière non spécifiée par le fabricant.

N'installez pas de pièces de rechange et n'effectuez aucune modification non autorisée du produit. Pour toute opération de maintenance, retournez le produit à Agilent Technologies ou à un centre de réparation agréé, afin de garantir que les fonctions de sécurité sont respectées.

#### DANGER

Français

La mention DANGER signale un risque corporel. Elle attire l'attention sur une procédure, une manipulation ou action similaire qui, si elle n'est pas exécutée correctement ou n'est pas respectée, risque d'entraîner des blessures corporelles voire la mort. Ne pas poursuivre au-delà d'une mention DANGER sans avoir bien compris et vérifié les conditions indiquées.

#### ATTENTION

La mention ATTENTION signale un danger. Elle attire l'attention sur une procédure, une méthode ou autre dont l'exécution incorrecte ou le non-respect peut endommager le produit ou provoquer la perte de données importantes. Ne pas poursuivre au-delà d'une mention ATTENTION sans avoir bien compris et vérifié les conditions indiquées.

#### Symboles

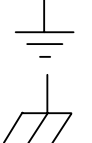

Prise de terre

Masse châssis

Risque d'électrocution

 $\triangle$ 

Consultez le manuel pour les autres informations relatives à la sécurité.

**CAT II (300 v)** Surtension catégorie II CEI. Les bornes peuvent être connectées sur le secteur (jusqu'à 300 VCA) selon les conditions de surtension de catégorie II.

#### DANGER

Déconnexion du secteur et des entrées de test : Débranchez le produit de la prise secteur, retirez le cordon d'alimentation et tous les sondes des bornes avant de procéder à la maintenance. Seuls des techniciens qualifiés et formés peuvent retirer le capot de l'instrument.

**Fusibles ligne et de protection ampèremétrique :** Pour garantir la protection permanente contre les incendies, remplacez le fusible ligne et le fusible de protection ampèremétrique uniquement par des fusibles du type et de la puissance spécifiés.

Surtension catégorie II CEI. Les bornes HI et LO peuvent être connectés sur le secteur selon les conditions de surtension de catégorie II CEI pour des tensions jusqu'à 300 VCA. Pour éviter tout risque d'électrocution, ne connectez pas les bornes sur le secteur pour des tensions supérieures à 300 VCA. Branchez le cordon d'alimentation uniquement sur une prise secteur, un dispositif relié à une prise secteur, sur un circuit terminal protégé par coupe-circuit. Reportezvous à la section Signalisation de la sécurité du manuel *Agilent 34405A - Guide d'utilisation et d'entretien*.

**Limites de protection :** Pour éviter tout risque d'électrocution et de dommages à l'instrument, ne dépassez pas les limites de protection indiquées sur le panneau du terminal et définies dans le manuel *Agilent 34405A - Guide d'utilisation et d'entretien.* 

#### INFORMATIONS DE SECURITE COMPLEMENTAIRES

Pour plus d'informations, reportez-vous à la section Signalisation de la sécurité du manuel *Agilent 34405A* -*Guide d'utilisation et d'entretien*.

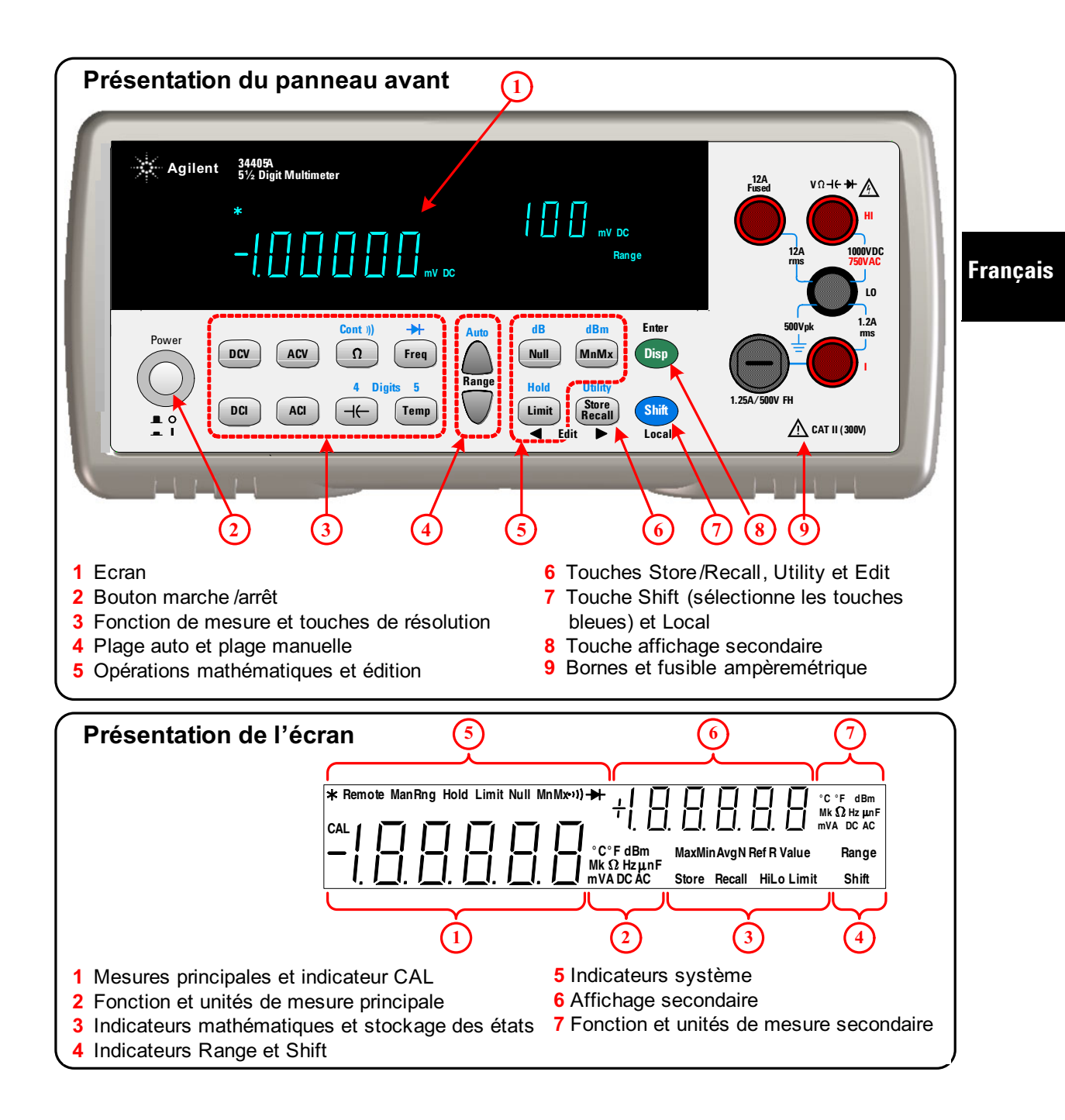

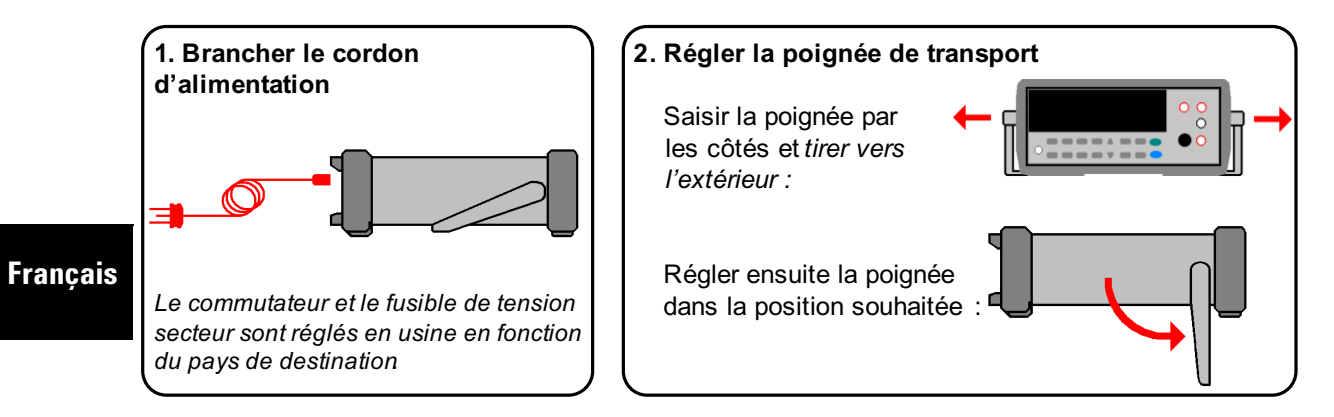

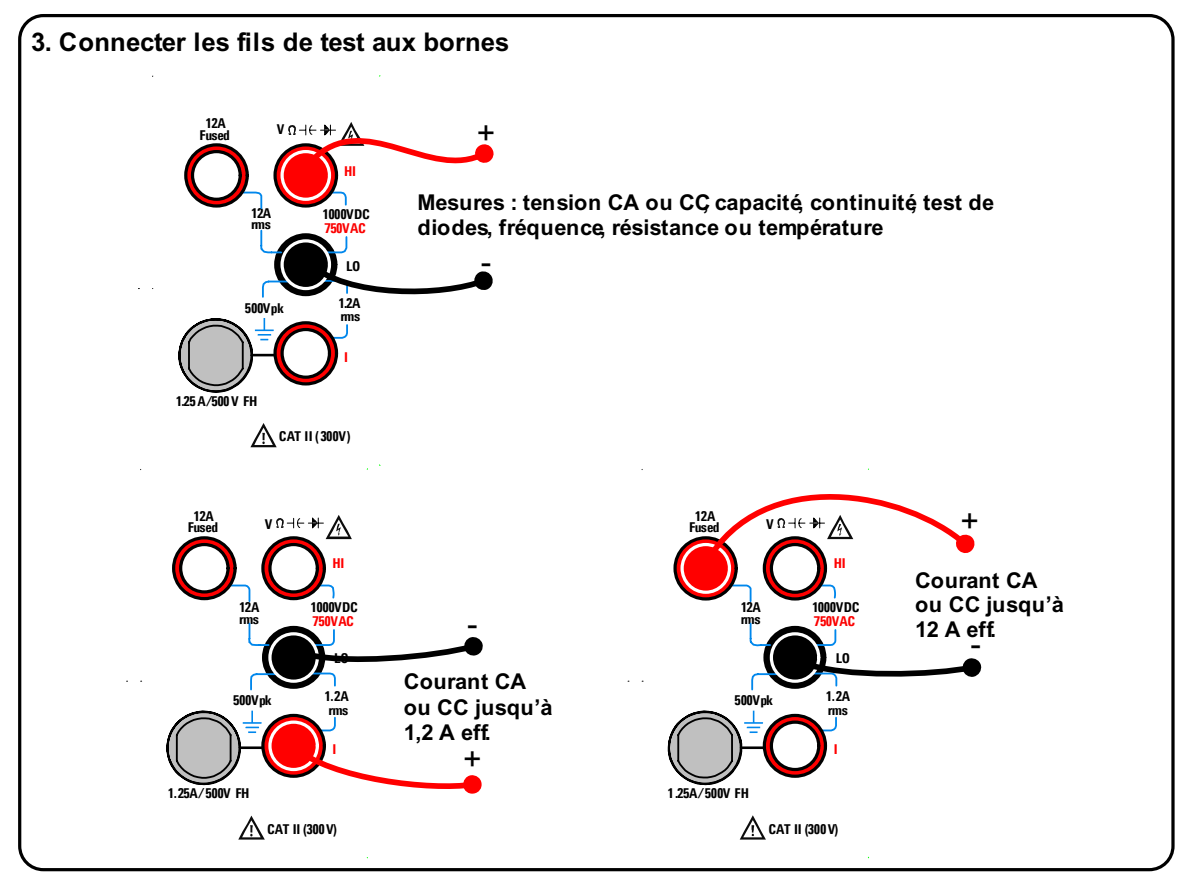

## 4. Allumer le multimètre numérique

Appuyer sur le bouton Power (marche/arrêt) :

L'écran du panneau avant s'allume et le multimètre numérique effectue un autotest de démarrage. Il passe ensuite par défaut en mode de mesure de tension CC.\* Ecran type :

Les mesures apparaissent sur l'affichage principal (en bas à gauche) et la plage de mesure sur l'affichage secondaire (en haut à droite).

\*Vous pouvez paramétrer le multimètre numérique pour qu'il revienne à l'état de la dernière mise hors tension lorsqu'il est mis sous tension. Voir le manuel 34405A - Guide d'utilisation et d'entretien.

## 6. Définir la plage

Pour la plupart de fonctions de mesure, vous pouvez laisser le multimètre numérique sélectionner automatiquement la plage grâce à la fonction autorange ou vous pouvez définir une plage fixe en utilisant le mode manuel. L'indicateur **ManRng** s'affiche en mode manuel.

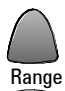

Sélectionne une plage plus élevée et désactive la sélection auto de la plage

Sélectionne une plage plus réduite et désactive la sélection auto de la plage

Pour revenir en mode automatique et désactiver le mode manuel, appuyer sur :

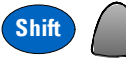

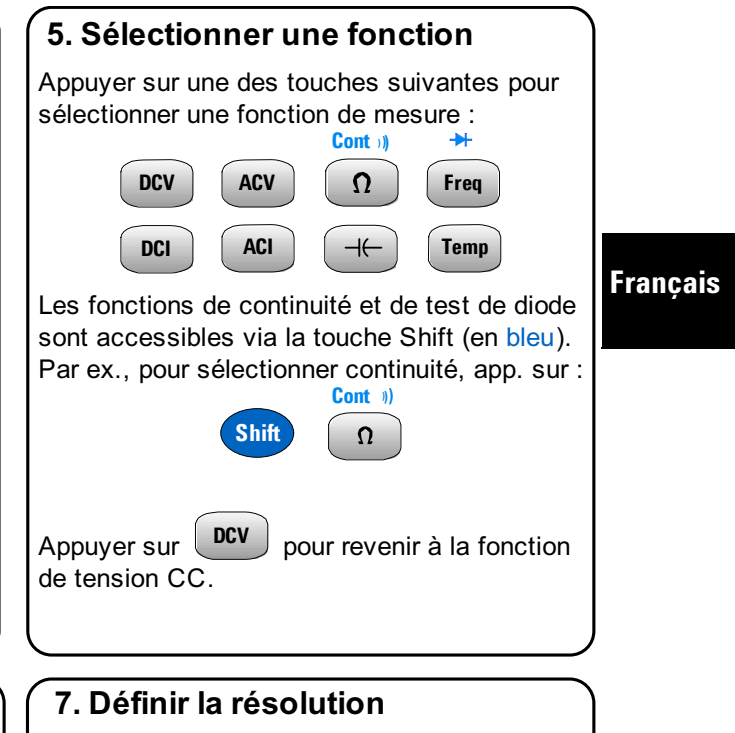

Vous pouvez sélectionner une résolution de 4½ ou 5½ chiffres pour la plupart des fonctions de mesure. Les lectures sur 5½ chiffres offrent la meilleure précision et réjection du bruit. Les lectures sur 4½ chiffres permettent les lectures les plus rapides.

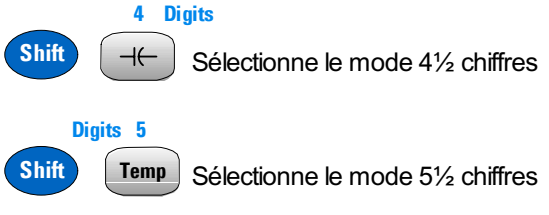

Note : les fonctions de continuité et de test de diodes utilisent un affichage fixe de 4½ chiffres, les mesures de capacité et de température un affichage fixe de 3½ chiffres.

## 8. Utilisation de l'affichage secondaire

Lors de mesures, l'affichage secondaire permet d'afficher la plage de mesure (pour la plupart des fonctions de mesure) ou de sélectionner une fonction de mesure secondaire prédéfinie. Vous avez peut-être déjà remarqué que l'affichage secondaire affiche **Auto** (plage automatique) lorsque vous changez de fonction de mesure :

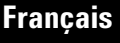

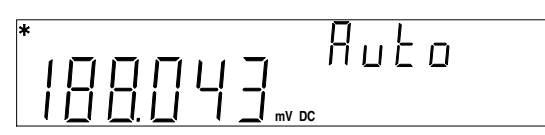

Comme autre exemple, voici un affichage principal présentant une mesure en VCA et un affichage secondaire affichant la fréquence mesurée du signal d'entrée :

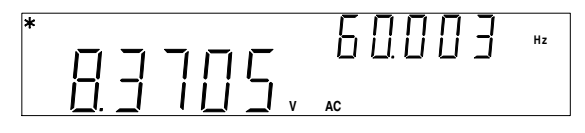

L'affichage secondaire dépend de la fonction principale sélectionnée et du nombre de fois où vous avez appuyé sur :

Disp

Ci-dessous : options de l'affichage secondaire pour toutes les fonctions de mesure.

| Affichage principal | Affichage secondaire               |                      |                      |
|---------------------|------------------------------------|----------------------|----------------------|
|                     | Affichage secondaire<br>par défaut | App. 1 fois sur Disp | App. 2 fois sur Disp |
| Tension CC          | Plage tension CC                   | Tension CA           | Désactivé            |
| Intensité CC        | Plage intensité CC                 | Intensité CA         | Désactivé            |
| Résistance          | Plage résistance                   | Désactivé            | Plage de résistance  |
| Tension CA          | Plage tension CA                   | Fréquence            | Désactivé            |
| Intensité CA        | Plage intensité CA                 | Fréquence            | Désactivé            |
| Fréquence           | Plage tension CA                   | Tension CA           | Désactivé            |
| Capacité            | Plage capacité                     | Désactivé            | Plage de capacité    |
| Température         | Désactivé                          | Désactivé            | Désactivé            |
| Continuité          | Désactivé                          | Désactivé            | Désactivé            |
| Test de diodes      | Désactivé                          | Désactivé            | Désactivé            |

#### 34405A - Guide de démarrage rapide

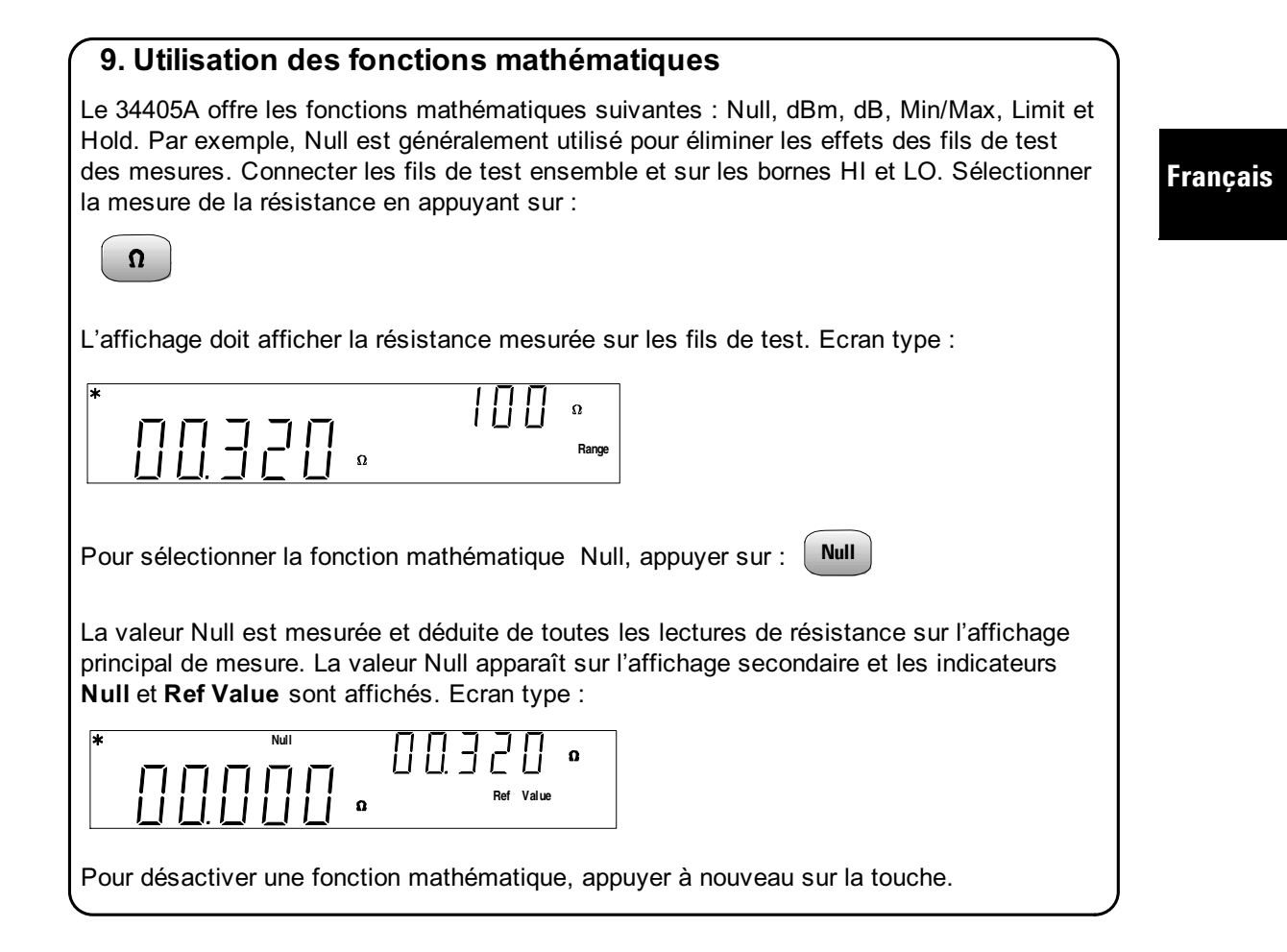

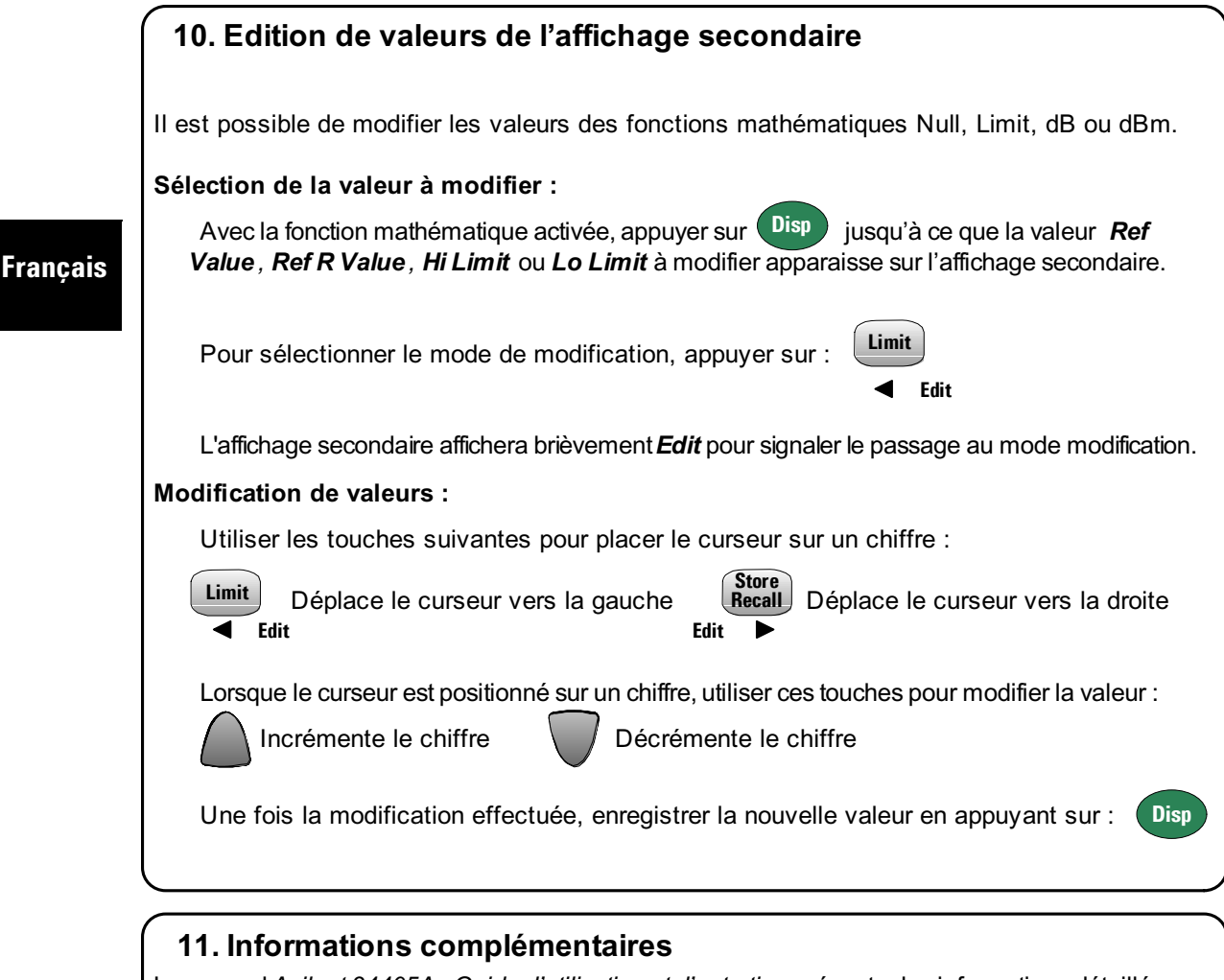

Le manuel Agilent 34405A - Guide d'utilisation et d'entretien présente des informations détaillées sur le panneau avant, les fonctions mathématiques et le menu utility (personnalisation des paramètres de l'instrument). Il contient également des caractéristiques produit, des instructions pour le montage en rack, une procédure d'étalonnage et des informations sur les pièces remplaçables.

Pour des informations sur la programmation SCPI, consultez l'aide *Agilent 34405A Programmer's Reference Online Help.* 

**CD-ROM Product Reference.** La documentation produit, les logiciels et les exemples sont fournis sur le *CD-ROM Agilent 34405A Product Reference.* 

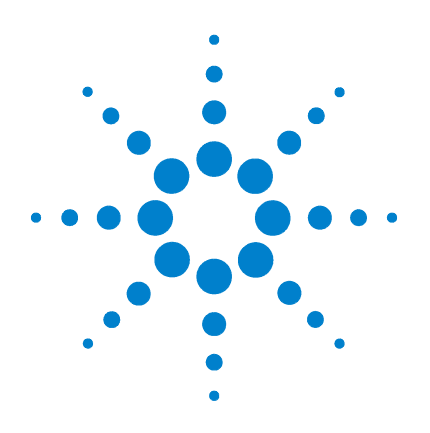

## Agilent 34405A 5<sup>1</sup>/<sub>2</sub>-stelliges Multimeter

Deutsch

Chinesisch

Kurzanleitung Deutsch

Koreanisch

Japanisch

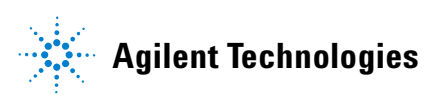

### **Allgemeine Sicherheitshinweise**

Heben Sie nicht die Schutzerdung für das Netzkabel auf. Schließen Sie es an eine geerdete Steckdose an. Setzen Sie das Produkt nur wie vom Hersteller angegeben wird.

Bauen Sie keine Ersatzteile ein, und nehmen Sie keine unbefugten Änderungen am Gerät vor. Wartungsarbeiten sind nur durch Agilent Technologies oder eine ausgewiesene Werkstatt vorzunehmen.

#### WARNUNG

WARNUNG weist auf eine Gefahr hin. Dieser Hinweis macht auf einen Verarbeitungsprozess o. Ä. aufmerksam, der bei ungenauer Befolgung zu Verletzungen, u. U. mit Todesfolge, führen kann. Bei einem solchen Prozess dürfen Sie erst fortfahren, wenn Sie alle Bedingungen verstanden haben und diese erfüllt sind.

#### VORSICHT

VORSICHT weist auf eine Gefahr hin. Dieser Hinweis macht auf einen Verarbeitungsprozess o. Ä. aufmerksam, der bei ungenauer Befolgung u. U. Schaden am Produkt oder Datenverlust verursachen kann. Bei einem solchen Prozess, dürfen Sie erst fortfahren, wenn Sie alle Bedingungen verstanden haben und diese erfüllt sind.

#### Symbole

Schutzerde

Gehäusemasse

Strom

Stromschlaggefahr

Weitere Hinweise zur Sicherheit entnehmen Sie dem Handbuch **CAT II (300 v)** IEC-Überspannungskategorie II: Anschluss der Eingänge unter Überspannungsbedingungen der Kategorie II an bis zu 300 V Netzspannung.

#### WARNUNG

Gerät vom Netz nehmen und Testzubehör entfernen: Ziehen Sie das Netzkabel aus der Steckdose und aus dem Gerät. Entfernen Sie vor der Wartung die Tastköpfe von allen Anschlüssen. Das Gerät darf nur von qualifizierten, speziell geschulten Service-Technikern geöffnet werden.

Leitungs- und Überstromschutzsicherung: Zur Vermeidung von Brandgefahr dürfen Leitungsund Überstromschutzsicherung nur durch Sicherungen gleichen Typs, gleichen Nennstroms und gleicher Abschaltcharakteristik ersetzt werden.

IEC Überspannungskategorie II: Die HI- und LO-Eingänge können zur Messung unter den Überspannungsbedingungen der IEC-Kategorie II an bis zu 300 V Netzspannung gelegt werden. Verhindern Sie Stromschläge. Schließen Sie die Eingänge keinesfalls an Netzspannungen über 300 V an. Schließen Sie das Gerät nur über eine Steckdose oder über ein mit einer Steckdose verbundenes Gerät ans Netz an. Nutzen Sie einen durch Ausschalter geschützten Abzweigkreis. Weitere Informationen siehe "Sicherheitshinweise" im Agilent 34405A Benutzer- und Servicehandbuch.

**Grenzwerte:** Um Schäden an Personen und am Gerät zu vermeiden, sind die am Gerät sowie im *Agilent 34405A Benutzer- und Servicehandbuch* angegebenen Grenzwerte einzuhalten.

#### WEITERE INFORMATIONEN ZUR SICHERHEIT

Weitere Informationen hierzu finden Sie unter "Sicherheitshinweise" im *Agilent 34405A Benutzer- und Servicehandbuch*.

Deutsch

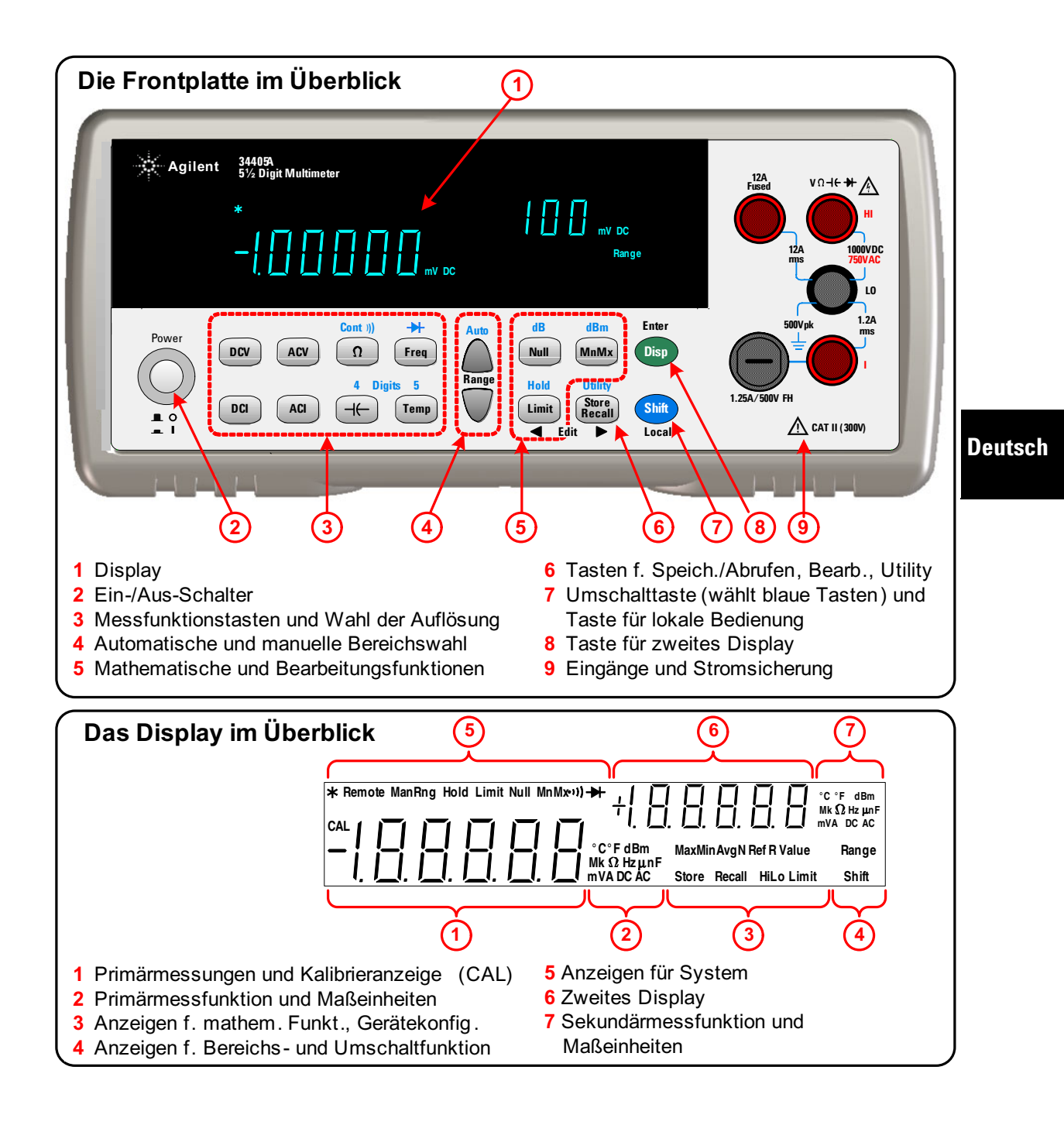

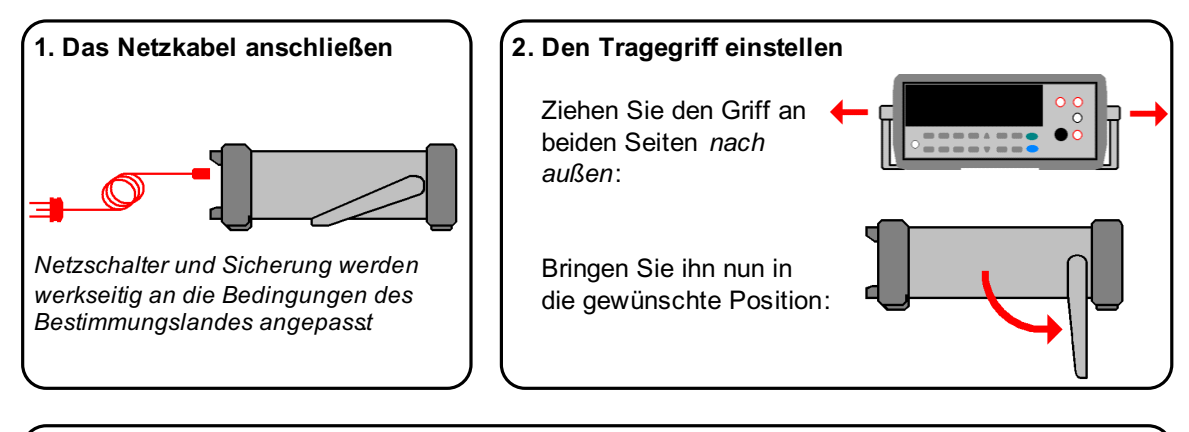

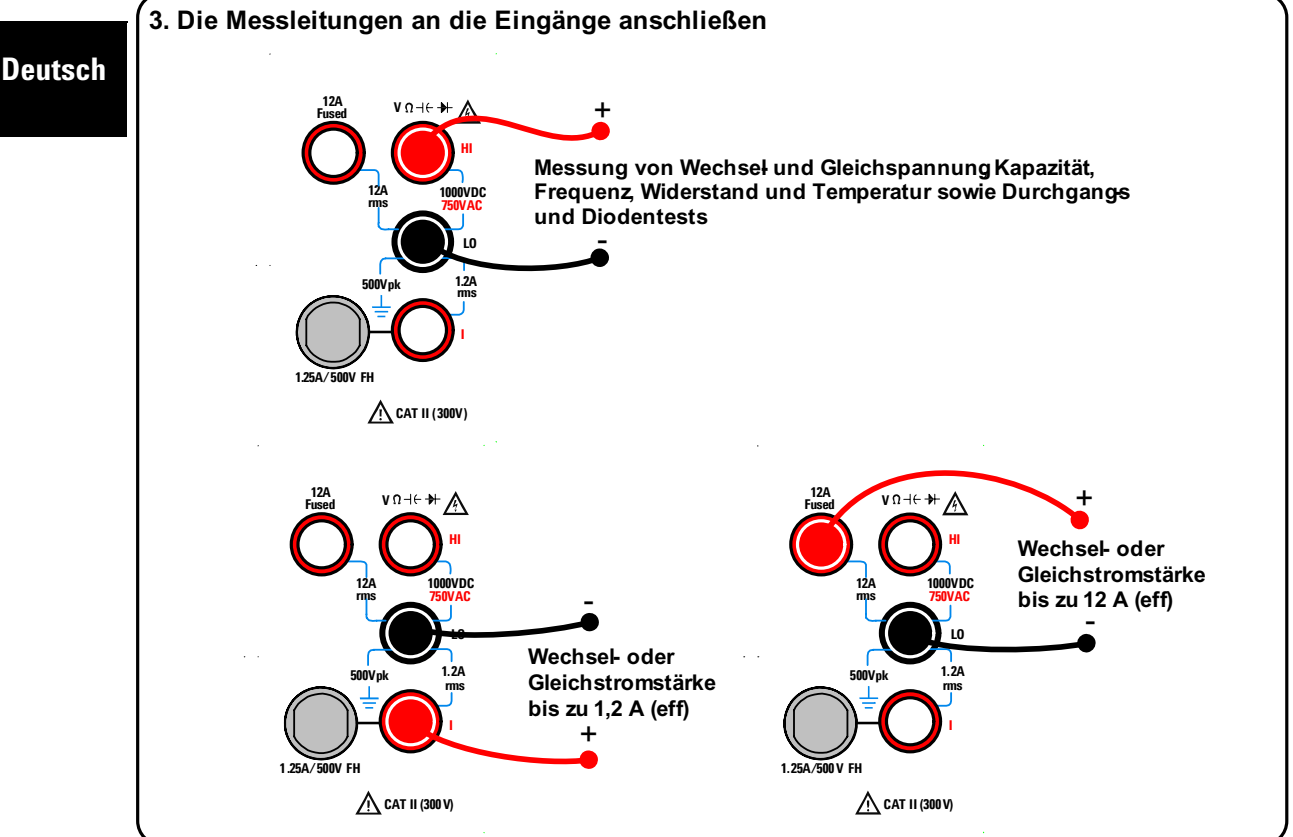

## 4. Das Multimeter einschalten

Drücken Sie den Ein-/Aus-Schalter:

Das Display der Frontplatte leuchtet auf, das Multimeter durchläuft den Einschalt-Selbsttest. Nach dem Selbsttest schaltet das Multimeter in den Gleichspannungsmessbetrieb (DC).\* Beispiel-Display:

Die Messwerte werden auf dem ersten Display (links unten) und der Messbereich auf dem zweiten Display (rechts oben) angezeigt.

\*Das Multimeter lässt sich beim Wiedereinschalten in die zuletzt aktive Gerätekonfiguration schalten. Weitere Informationen siehe 34405A Benutzerund Servicehandbuch.

## 6. Den Bereich einstellen

Bei den meisten Messfunktionen können Sie dem Multimeter (mit Autorange) die Bereichswahl überlassen. Sie können aber auch manuell einen festen Bereich wählen. Bei manueller Bereichswahl wird **ManRng** eingeblendet.

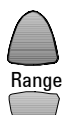

Zur Vorgabe eines höheren Bereichs u. Deaktivierung der autom. Bereichswahl

Zur Vorgabe eines niedrigeren Bereichs und Deaktivierung der automatischen Bereichswahl

Zum Wiederaktivieren der automatischen und Deaktivieren der manuellen Bereichswahl drücken Sie:

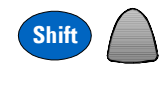

## 5. Eine Funktion wählen

Wählen Sie durch Drücken einer der Tasten eine Messfunktion:

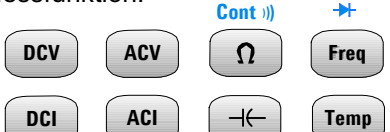

Die Durchgangs- und Diodentestfunktion (blau) erfordern die Umschalttaste. Die Durchgangstestfunktion wählen Sie so:

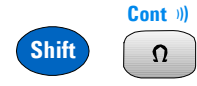

Drücken Sie DCV, um zur Gleichspannungsmessfunktion zurückzuschalten.

## 7. Die Auflösung einstellen

Bei den meisten Messfunktionen können Sie für die Auflösung zwischen 4½ und 5½ Stellen wählen. Messwerte mit 5½ Stellen bieten größte Genauigkeit und Rauschunterdrückung. Bei 4½ Stellen ist die Messung schneller.

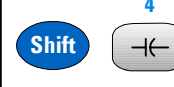

Shift

Zur Vorgabe von 41/2 Stellen

## Digits 5

Zur Vorgabe von 51/2 Stellen

Hinweis: Bei Durchgangs- und Diodentestfunktionen werden stets 4½ Stellen angezeigt. Messwerte für Kapazität und Temperatur werden mit 3½ Stellen angezeigt. Deutsch

## 8. Das zweite Display

Bei der Durchführung einer Messung können Sie über das zweite Display (bei den meisten Messfunktionen) den Messbereich einsehen oder eine vordefinierte Sekundärmessfunktion wählen. Beim Umschalten der Messfunktion wird auf dem zweiten Display **Auto** für automatische Bereichswahl eingeblendet:

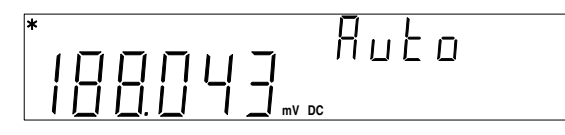

Das folgende Beispiel zeigt auf dem ersten Display eine Wechselspannungsmessung und auf dem zweiten Display die für das Eingangssignal gemessene Frequenz:

Deutsch

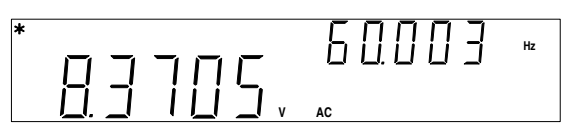

Was auf dem zweiten Display zu sehen ist, hängt von der gewählten Primärmessfunktion ab und wie oft Sie die folgende Taste drücken:

Disp

Die Tabelle zeigt die Angaben auf dem zweiten Display für alle Messfunktionen.

#### Informationen auf dem zweiten Display in Abhängigkeit vom ersten Display

|                 | Zweites Display                       |                                |                                 |
|-----------------|---------------------------------------|--------------------------------|---------------------------------|
| Erstes Display  | Standardanzeige auf<br>dem 2. Display | Einmaliges<br>Drücken von Disp | Zweimaliges<br>Drücken von Disp |
| Gleichspannung  | Gleichspannungsbereich                | Wechselspannung                | Aus                             |
| Gleichstrom     | Gleichstrombereich                    | Wechselstrom                   | Aus                             |
| Widerstand      | Widerstandsbereich                    | Aus                            | Widerstandsbereich              |
| Wechselspannung | Wechselspannungsber.                  | Frequenz                       | Aus                             |
| Wechselstrom    | Wechselstrombereich                   | Frequenz                       | Aus                             |
| Frequenz        | Wechselspannungsber.                  | Wechselspannung                | Aus                             |
| Kapazität       | Kapazitätsbereich                     | Aus                            | Kapazitätsbereich               |
| Temperatur      | Aus                                   | Aus                            | Aus                             |
| Durchgang       | Aus                                   | Aus                            | Aus                             |
| Diodentest      | Aus                                   | Aus                            | Aus                             |

Das 34405A bietet diese mathematischen Funktionen: Null, dBm, dB, Min/Max, Limit und Hold. Die Nullfunktion dient in der Regel dazu, den Einfluss der Testleitungen auf die Messung zu eliminieren. Verbinden Sie die Testleitungen miteinander und schließen Sie sie an die HI- und LO-Eingänge an. Schalten Sie mit folgender Taste in den Widerstandsmessbetrieb:

Das Display sollte den Widerstand in den Testleitungen anzeigen, typischerweise:

Ω

Range

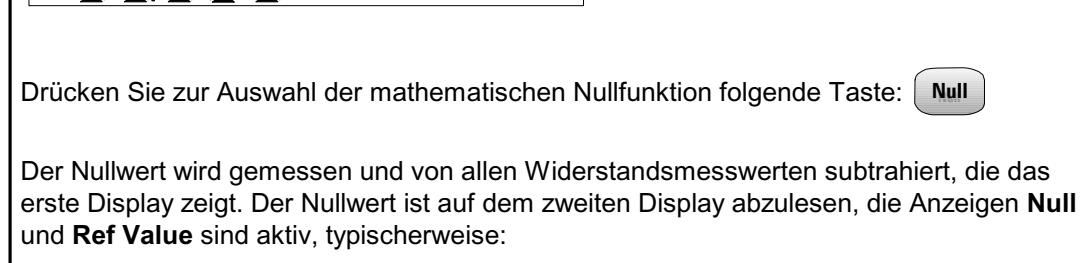

Durch erneutes Drücken derselben mathematischen Funktionstaste wird die Funktion ausgeschaltet.

Ω

|         | 10. Werte des zweiten Displays ändern                                                                                                    |
|---------|----------------------------------------------------------------------------------------------------|
|         | Die Werte der mathematischen Funktionen Null, Limit, dB und dBm können Sie ändern.                                                                                                    |
|         | So wählen Sie den zu ändernden Wert:                                                                                                    |
|         | Drücken Sie bei aktivierter mathematischer Funktion die Taste <sup>Disp</sup> , bis <b>Ref Value</b> , <b>Ref R Value</b> , <b>Hi Limit</b> oder <b>Lo Limit</b> auf dem zweiten Display erscheint, je nachdem, welchen Wert Sie ändern möchten.             |
|         | Den Bearbeitungsmodus wählen Sie durch Drücken von: Limit                                                                                                    |
|         | Das zweite Display zeigt durch ein kurz                                                                                                    |
|         | eingeblendetes <i>Edit</i> den Bearbeitungsmodus.                                                                                                    |
| Deutsch | So ändern Sie die gewünschten Werte:                                                                                                    |
|         | Mit folgenden Tasten positionieren Sie den Cursor auf einer Dezimalstelle:                                                                                                    |
|         | Limit<br>Limit<br>Edit<br>Zum Verschieben des<br>Cursors nach links<br>Edit<br>Edit<br>Cursors nach links                                                                                                    |
|         | Sobald der Cursor auf der zu ändernden Stelle ist, verwenden Sie folgende Tasten:                                                                                                    |
|         | Zum Vergrößern der Ziffer Zum Verkleinern der Ziffer                                                                                                    |
|         | Sind die Änderungen vorgenommen, speichern Sie den neuen Wert mit: Disp                                                                                                    |
|         |                                                                                                    |
|         | 11. Weiterführende Informationen                                                                                                    |
|         | Frontplatte, mathematische Funktionen und das Menü Utility (zur Anpassung der Geräteein-<br>stellungen). Das Handbuch enthält ferner Produktspezifikationen, Anleitungen zum Gestell-<br>einbau und zur Kalibrierung sowie Angaben zu austauschbaren Teilen. |

Informationen zur SCPI-Programmierung finden Sie in *Agilent 34405A Programmer's Reference Online Help.* 

**Product Reference CD-ROM.** Dokumentationen, Software und Beispiele zum Produkt befinden sich auf der *Agilent 34405A Product Reference CD-ROM.* 

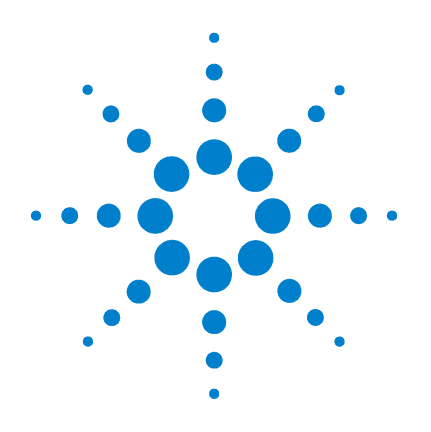

# Agilent 34405A 5 ½ 数字万用表

快速入门指南 简体中文 中文

韩文

日文

#### 安全摘要

请勿取消电源线的安全接地功能 。将电源线插入接 地电源插口 。请勿以任何非生产商指定的方式使用 本产品。

请勿安装替代部件或对本产品执行任何未经授权的 修改。请将产品返回给安捷伦科技或指定的维修中 心进行维护,以确保对安全功能正常运行。

#### 警告

警告标志表示有危险。该标志提醒操作人员,如果 不正确地执行或不遵守操作步骤、实践或类似行 为,则可能导致人身伤害或死亡。在没有完全理解 指定的条件且不满足这些条件的情况下,请勿继续 执行警告标志所指示的任何不当操作。

#### 警戒

警戒标志表示有危险。该标志提醒操作人员,如果不 正确地执行或不遵守操作步骤、实践或类似行为,则 可能损坏产品或导致重要数据的丢失。在没有完全理 解指定的条件且不满足这些条件的情况下 请勿继续 执行警戒标志所指示的任何不当操作

地面

接地点

电击风险

有关其他安全信息,请参阅手册。

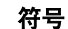

中文

 $\underline{\wedge}$ 

CAT II (300 v) IEC 过电压类别 II 。在类别 II 过电压 状态下,可将输入端连接到电源线(最大为 300 VAD)。

#### 警告

**电源和测试输入端断开连接:**在维修前,请将产品 从壁装电源插座中拔出,移除电源线,并从所有终 端移除所有测试器。只有合格且训练有素的人员才 能打开仪器盖。

**电线和电流保护器保险丝**:为防止起火,请使用指 定类型和容量的保险丝来替代电线保险丝和电流保 护器保险丝。

IEC 过电压类别 II。在 IEC 类别 II 过电压状态下, 可以将 HI 和 LO 输入终端连接到其电线电压最大值 为 300 VAC 的电源线。为避免电击的危险,请不 要将输入端连接到电线电压超过 300 VAC 的电源 线。只能连接到位于下列位置的电源线:电源插 座、与此类电源插座相连的设备或受断路器保护的 支路。有关更多信息,请参见《Agilent 34405A 用 户和服务指南》中的"Safety Notices"(安全注 意事项)。

**保护极限**:为避免对仪器造成损坏和电击风险,请 不要超出终端面板上指示的以及《*Agilent 34405*A *用户和服务指南*》中定义的任何保护极限。

#### 其他安全信息

有关更多的信息,请参阅《*Agilent 34405*A *用户和 服务指南*》中的"Safety Notices"(安全注意事 项)部分。

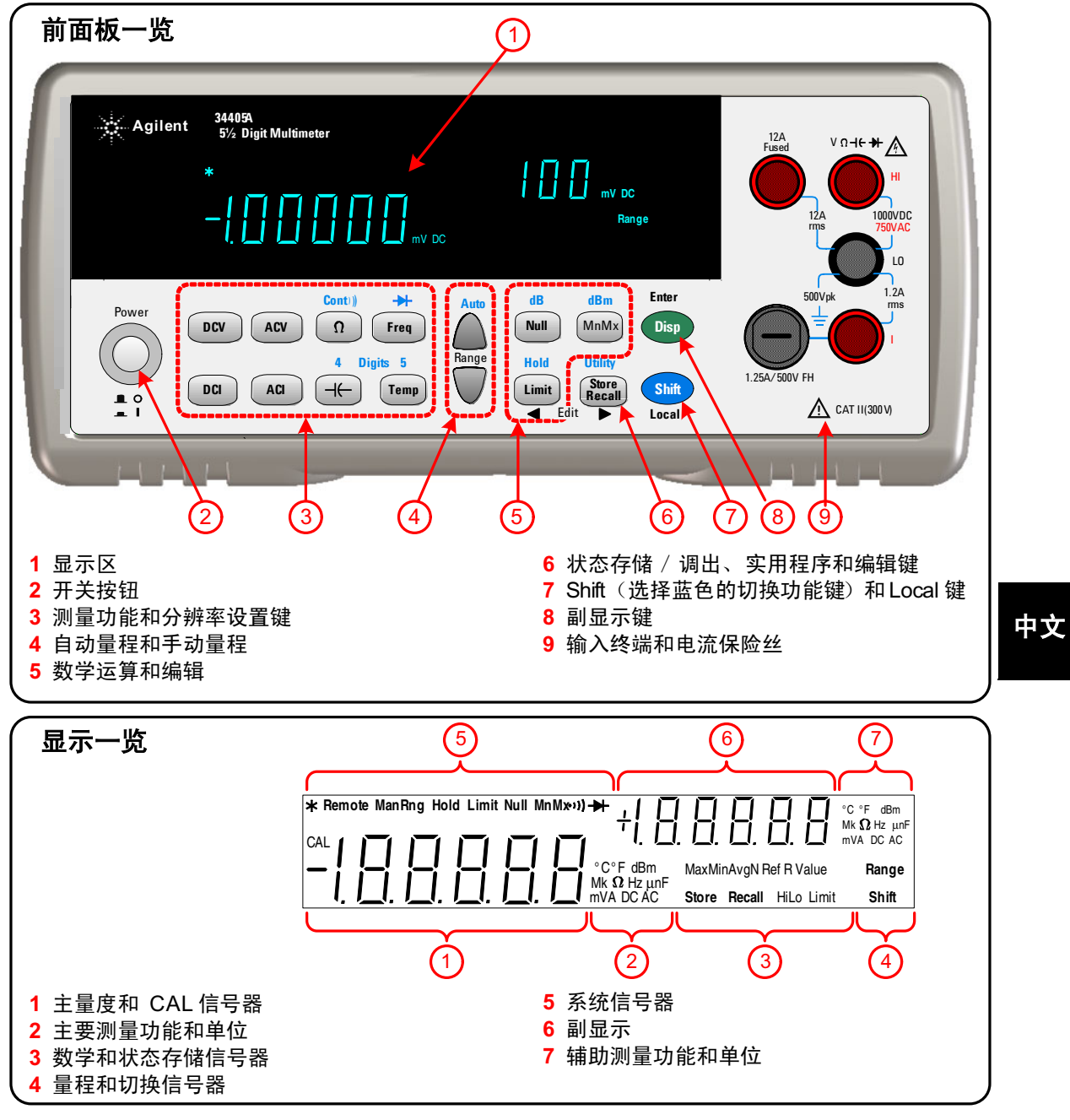

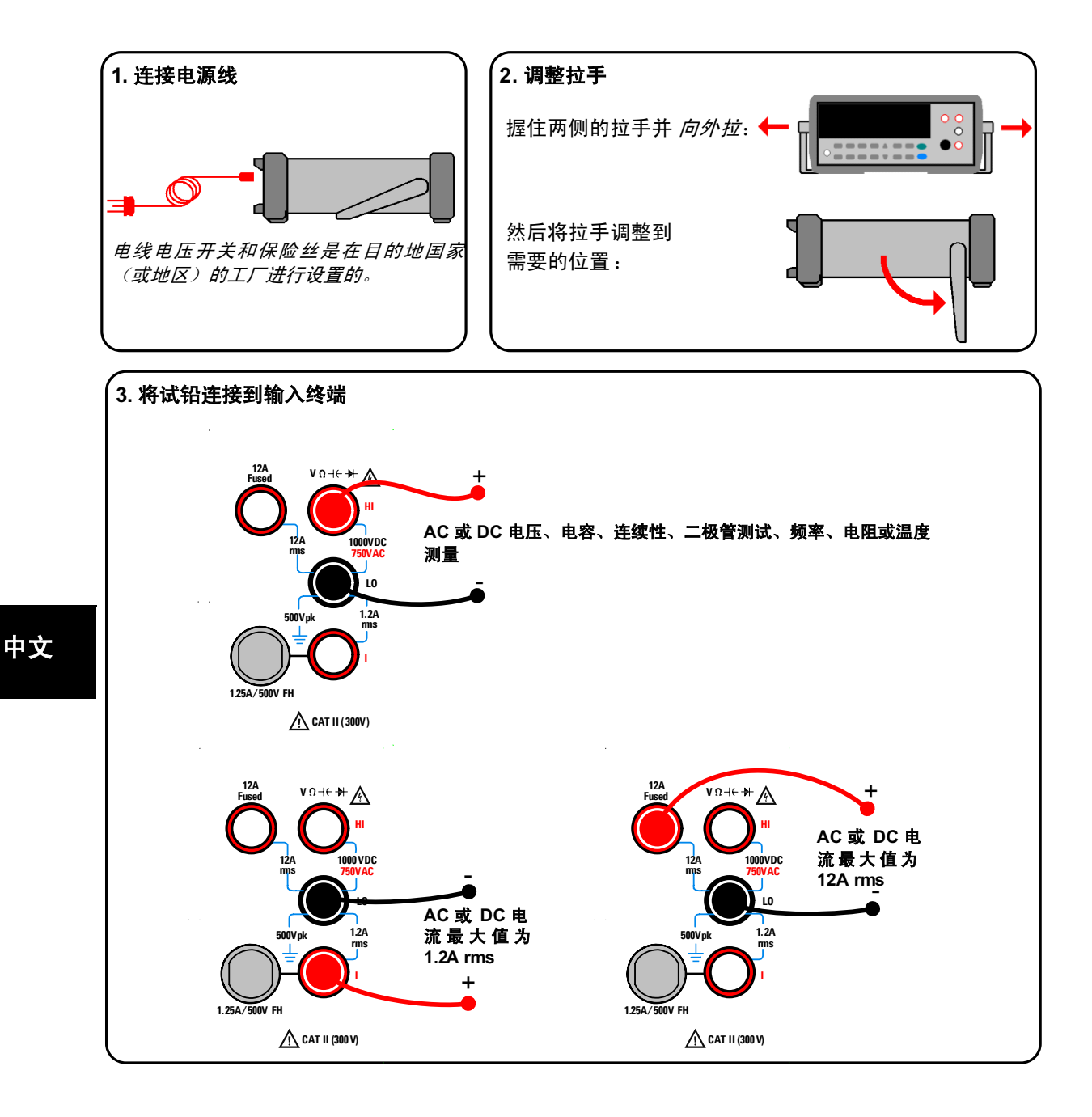

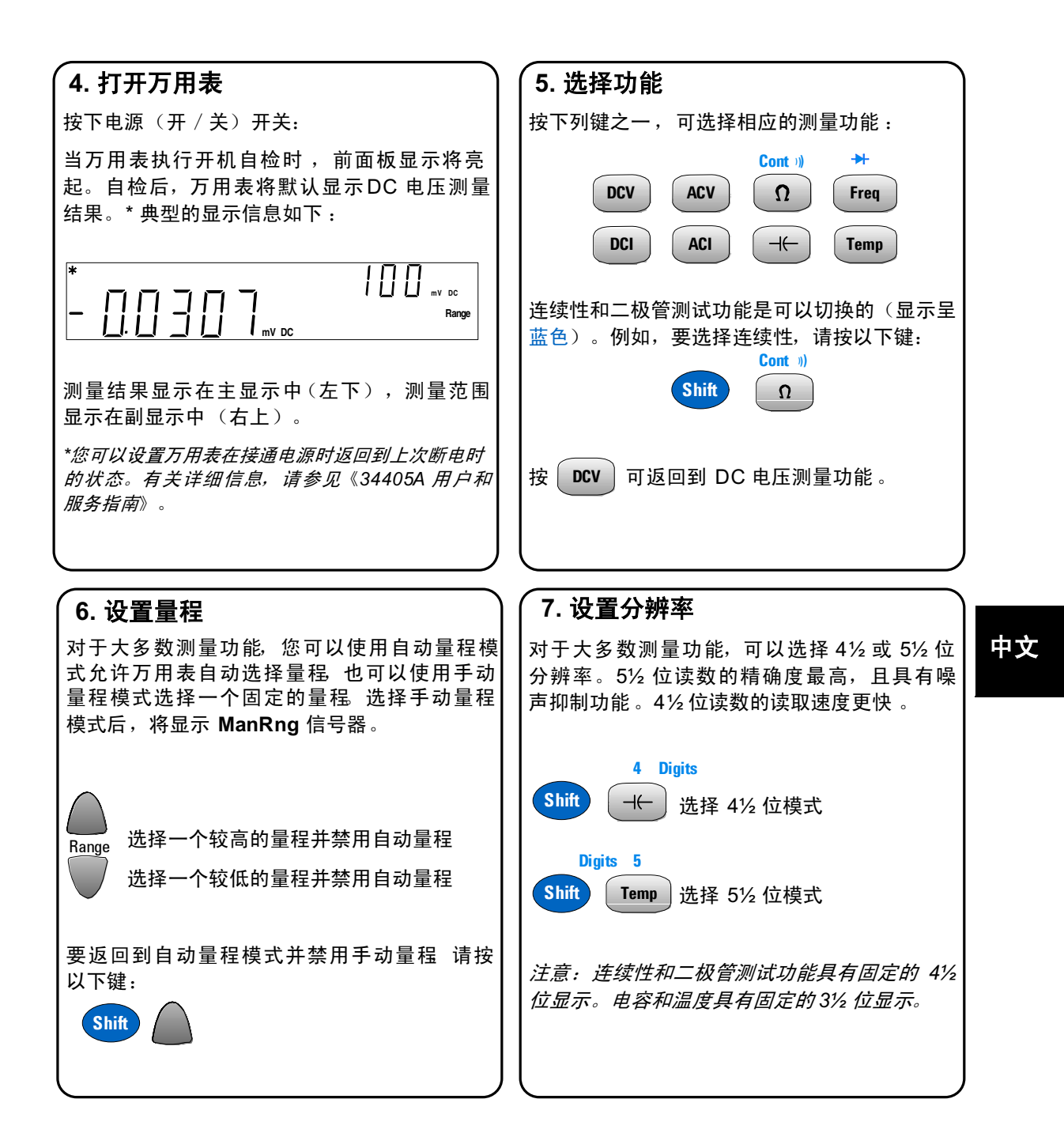

## 8. 使用副显示

进行测量时,可以利用副显示来显示测量范围(适用于大多数测量功能)或选择预定义的 辅助测量功能。您可能已经注意到,当变换测量功能时,如果选择自动量程,则副显示将 显示 Auto:

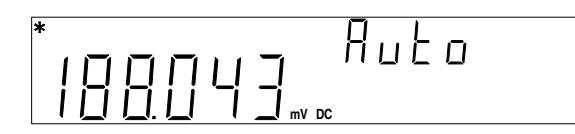

典型的主显示用来显示 ACV, 而副显示用来显示输入信号的测量频率 ,显示示例如下:

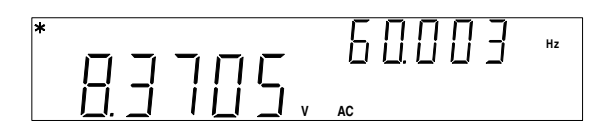

副显示所显示的内容取决于选定的主要测量功能和您按以下键的次数 :

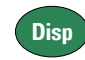

下表显示了所有测量功能的副显示功能。

#### 双显示功能

|       | 副显示     |           |           |
|-------|---------|-----------|-----------|
| 主显示   | 默认副显示   | 按 Disp 一次 | 按 Disp 两次 |
| DCV   | DCV 范围  | ACV       | 关         |
| DCI   | DCI范围   | ACI       | 关         |
| 电阻    | 电阻范围    | 关         | 电阻范围      |
| ACV   | ACV 范围  | 频率        | 关         |
| ACI   | ACI 范围  | 频率        | 关         |
| 频率    | AC 电压范围 | ACV       | 关         |
| 电容    | 电容范围    | 关         | 电容范围      |
| 温度    | 关<br>关  | 关         | 关         |
| 连续性   | 关<br>关  | 关         | 关         |
| 二极管测试 | 关       | 关         | 关         |

## 9. 使用数学运算功能

34405A 具有下列数学运算功能: Null、dBm、dB、Min/Max、Limit 和 Hold。例如, Null 通常用于减小试铅对测量结果的影响。将试铅集中在一起,然后连接到 HI 和 LO 输入终端。按以下键,选择电阻测量:

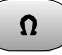

显示屏上将显示测得的试铅电阻。 典型的显示信息如下:

| 要选择数学 Null 功能,请按以下键: Null                                                                |    |
|------------------------------------------------------------------------------------------|----|
| 测量出 Null 值后,将从主测量显示中的所有电阻读数中减去该值。Null 值显示在副显示<br>中,此时 Null 和 Ref Value 信号器将打开。典型的显示信息如下: | 中ス |
|                                                                                          |    |
| 再次按下相同的数学运算键 ,可关闭数学运算功能 。                                                                |    |

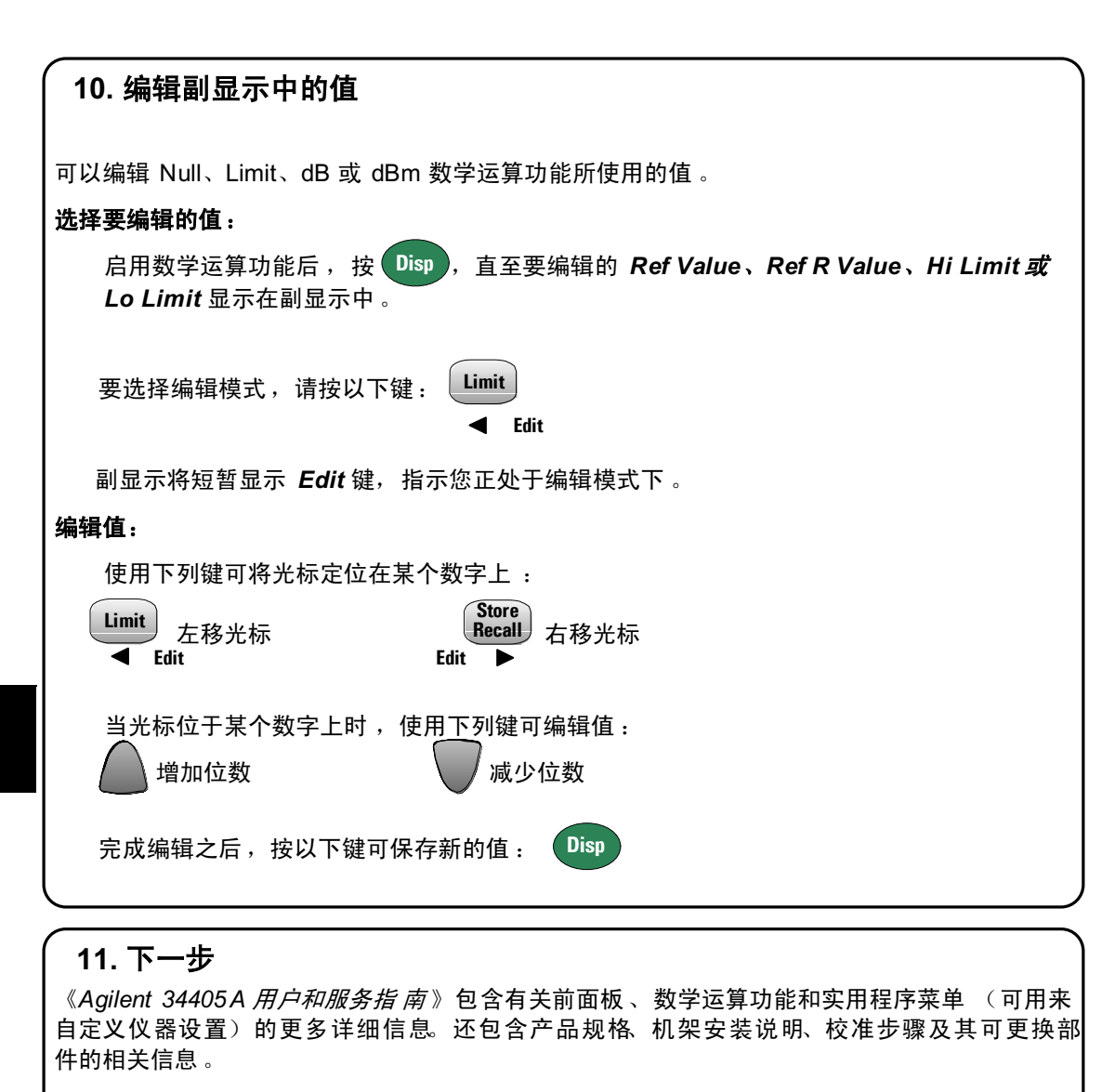

有关 SCPI 编程的信息,请参见《Agilent 34405A Programmer's Reference Online Help》。

**产品参考 CD-ROM。**所有的产品说明文档、软件和示例均在 《 *Agilent 34405A Product Reference CD-ROM*》中提供。

8

中文

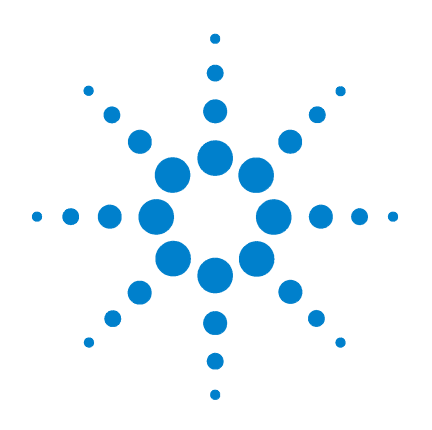

# Agilent 34405A 5 ½ 디지털 멀티미터

## 빠른 시작 설명서 한국어

일본어

Agilent Technologies

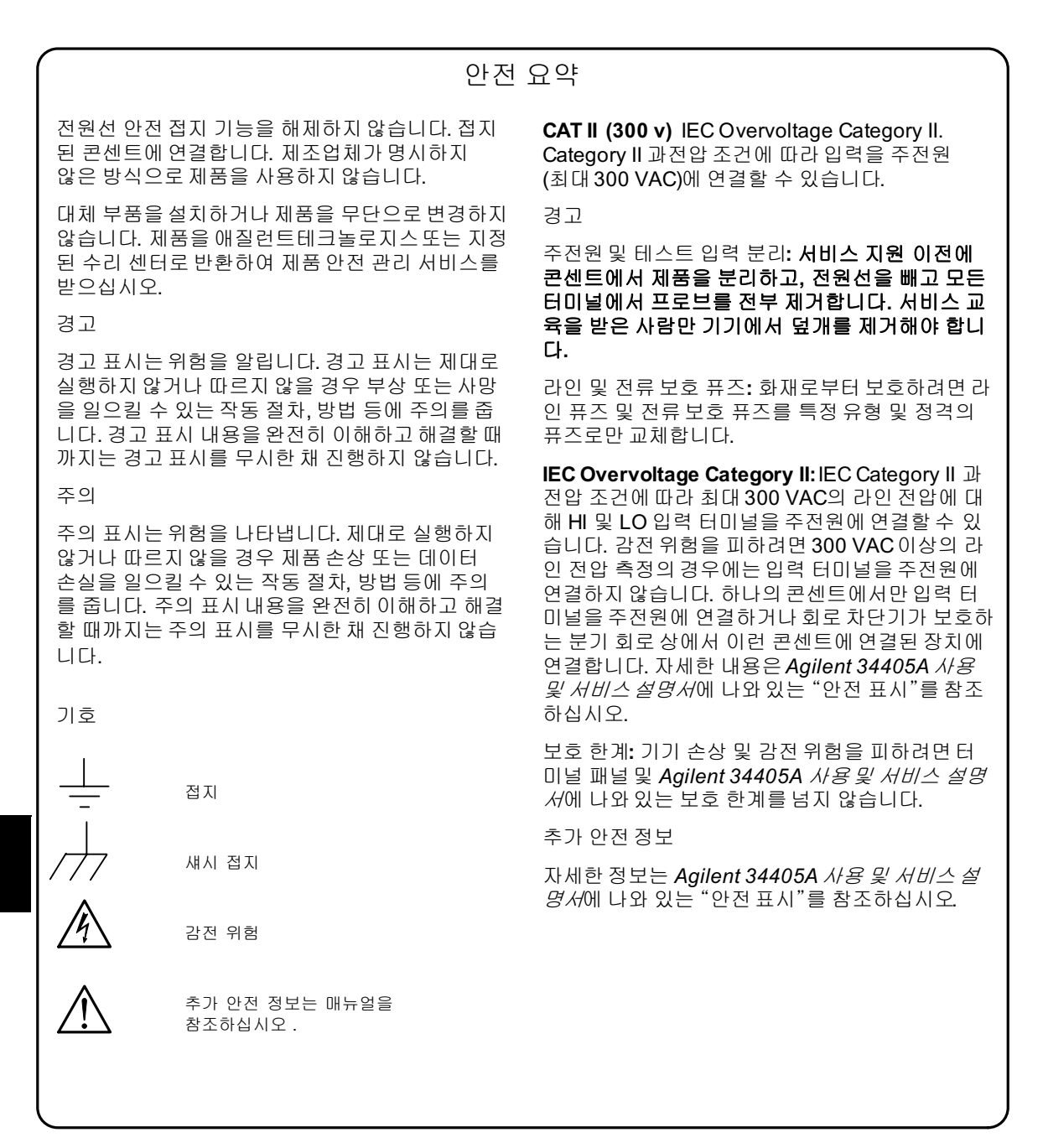

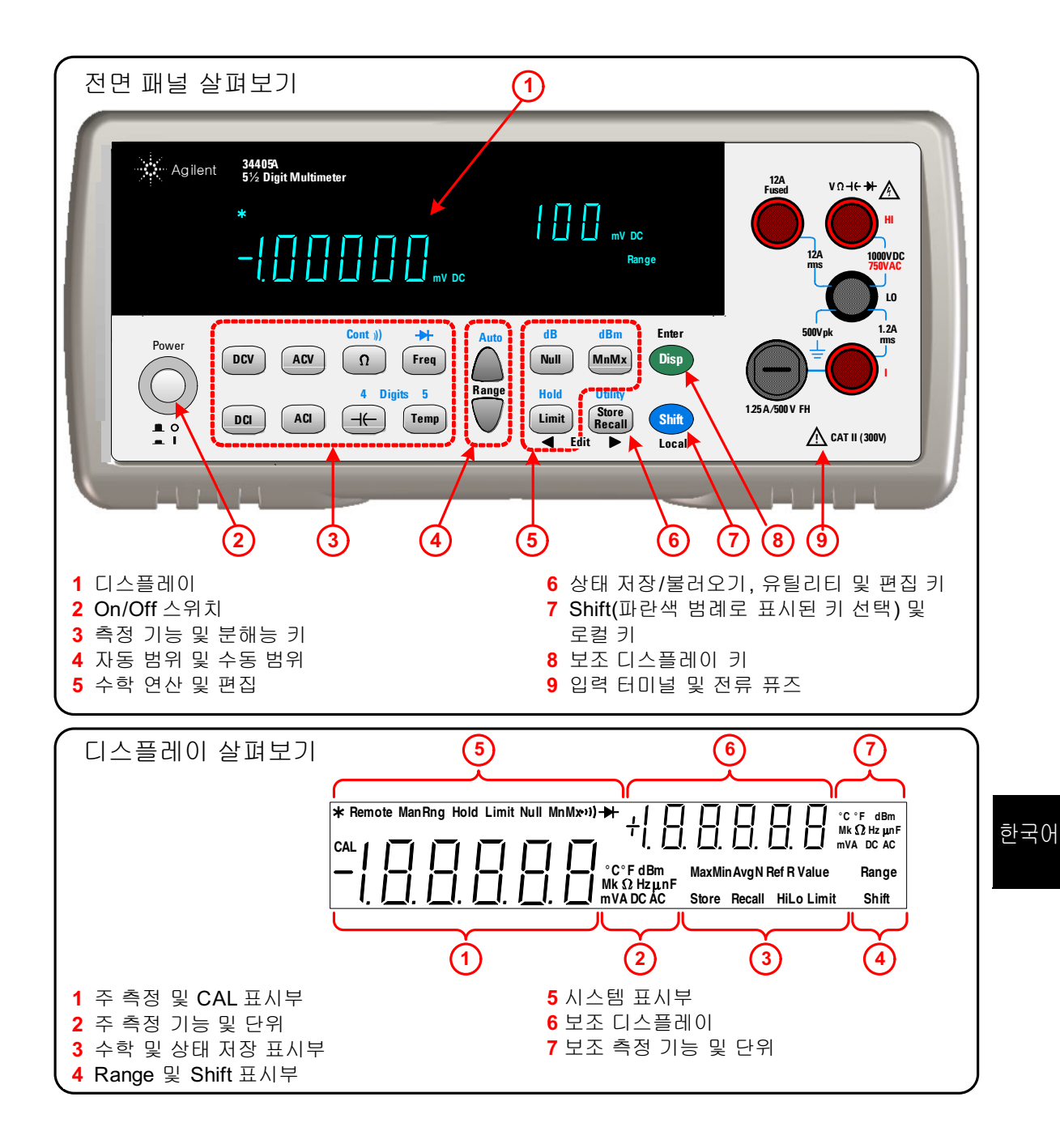

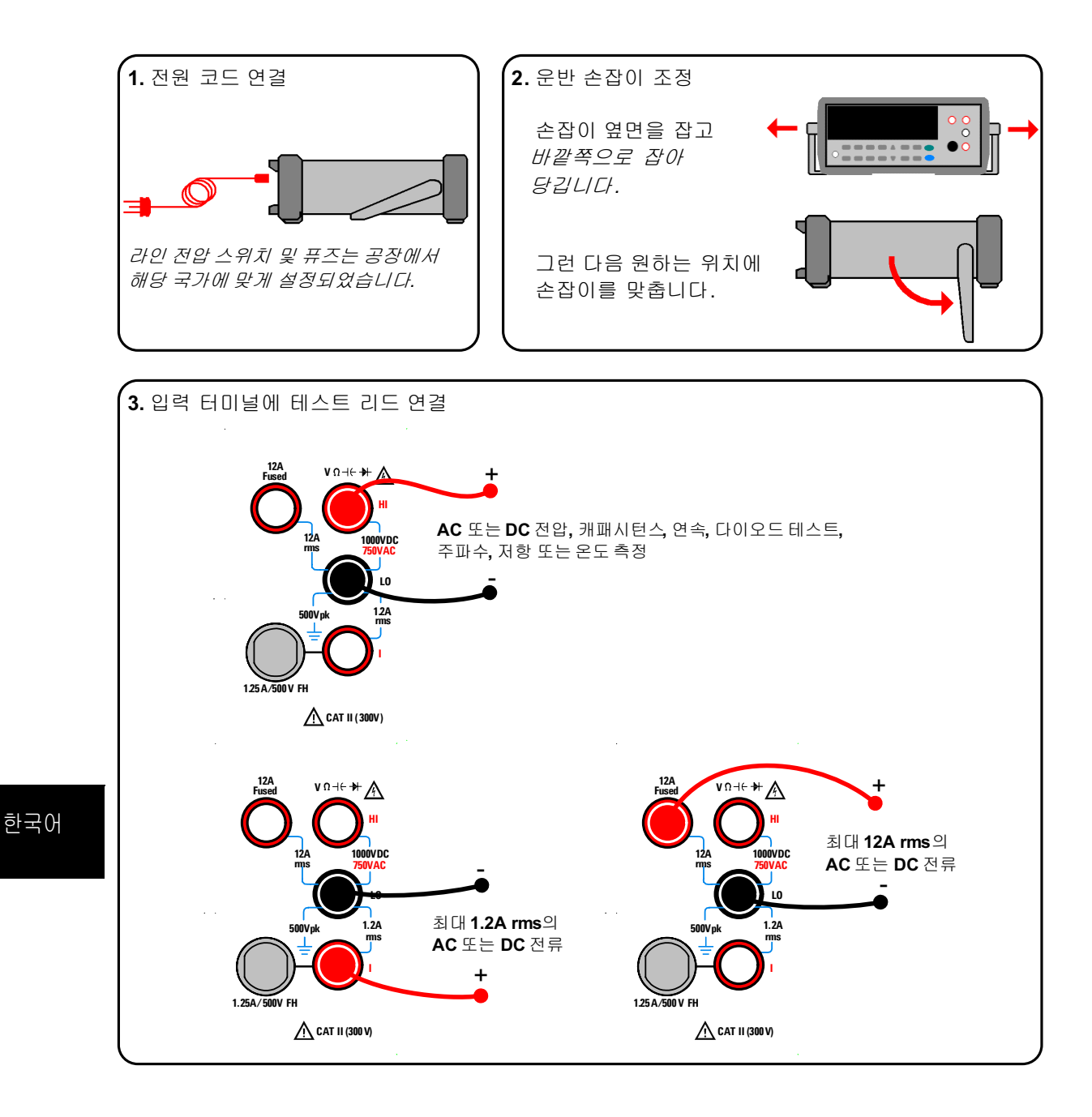

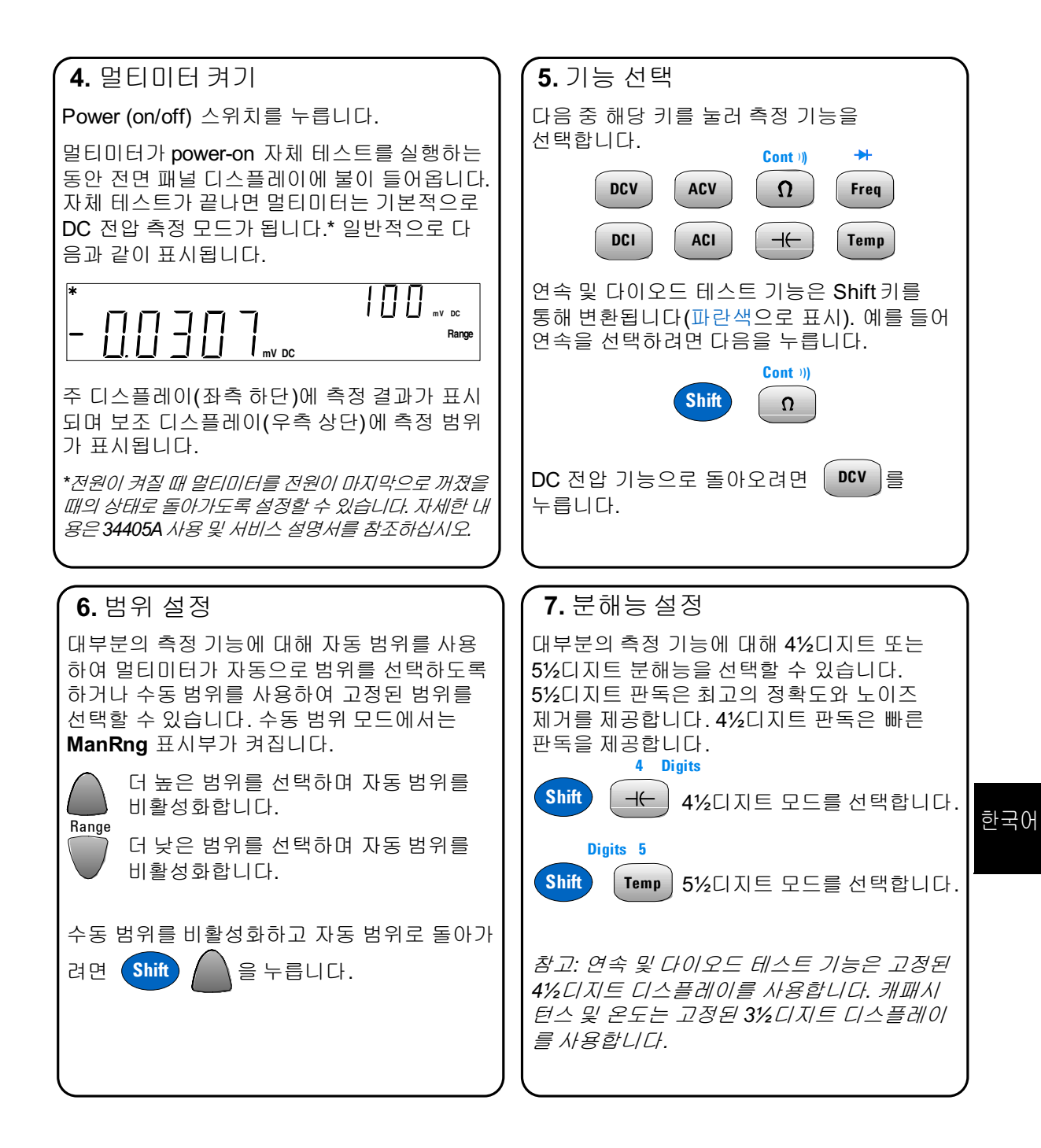

## 8. 보조 디스플레이 사용

측정 수행 시 (대부분의 측정 기능에 대해) 보조 디스플레이를 통해 측정 범위를 보거나 사전에 정의된 보조 측정 기능을 선택할 수 있습니다. 측정 기능을 변경할 때 이미 보조 디스플레이에 자동 범위를 의미하는 Auto가 표시된 것을 볼 수 있습니다.

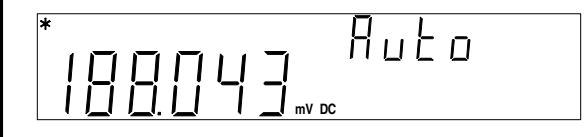

다른 예로, 일반적인 주 디스플레이에는 ACV가 표시되며 보조 디스플레이에는 측정된 입력 신호의 주파수가 표시됩니다.

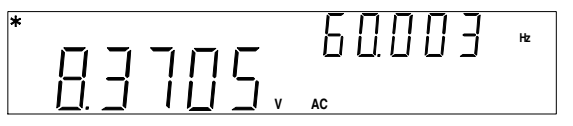

보조 디스플레이는 선택된 주 측정 기능과 다음 키를 누른 횟수에 따라 달라집니다.

Disp

아래 표는 모든 측정 기능에 대한 보조 디스플레이 기능을 보여줍니다.

| 주 디스플레이  |             | 보조 디스플레이   |            |  |
|----------|-------------|------------|------------|--|
|          | 기본 보조 디스플레이 | Disp 1회 누름 | Disp 2회 누름 |  |
| DCV      | DCV 범위      | ACV        | 꺼짐         |  |
| DCI      | DCI범위       | ACI        | 꺼짐         |  |
| 저항       | 저항 범위       | 꺼짐         | 저항 범위      |  |
| ACV      | ACV 범위      | 주파수        | 꺼짐         |  |
| ACI      | ACI 범위      | 주파수        | 꺼짐         |  |
| 주파수      | AC 전압 범위    | ACV        | 꺼짐         |  |
| 캐패시턴스    | 캐패시턴스 범위    | 꺼짐         | 캐패시턴스 범위   |  |
| 온도       | 꺼짐          | 꺼짐         | 꺼짐         |  |
| 연속       | 꺼짐          | 꺼짐         | 꺼짐         |  |
| 다이오드 테스트 | 꺼짐          | 꺼짐         | 꺼짐         |  |

한국어

| <b>( 9.</b> 수학 함수 사용                                                                                                    |   |
|----------------------------------------------------------------------------------------------------|---|
| 34405A에는 Null, dBm, dB, Min/Max, Limit 및 Hold의 수학 함수가 있습니다. 예를 들어<br>Null은 측정으로 인한 테스트 리드의 영향을 없애기 위해 흔히 사용됩니다. 테스트 리드를<br>함께 HI 및 LO 입력 터미널에 연결합니다.<br>다음 키를 눌러 저항 측정을 선택합니다. |   |
| Ω                                                                                                    |   |
| 디스플레이에 측정된 테스트 리드 저항이 표시됩니다. 일반적으로 다음과 같이 표시됩니다<br>*                                                                                                    | • |
| 수학 Null 함수를 선택하려면 Null 을 누릅니다.                                                                                                    |   |
| Null 값이 측정되며 주 측정 디스플레이의 모든 저항 판독값에서 이 값을 뺍니다. Null 값이 보조 디스플레이에 표시되며 Null 및 Ref Value 표시부가 켜집니다. 일반적으로 다음과 같 이 표시됩니다.                                                         |   |
|                                                                                                    |   |
| 다시 동일한 수학 키를 누르면 해당 수학 함수가 꺼집니다.                                                                                                    |   |

한국어

| (10. 보조 디스플레이의 값 편집                                                                   |
|---------------------------------------------------------------------------------------|
| Null. Limit, dB 또는 dBm 수학 함수에 사용되는 값을 편집할 수 있습니다.                                     |
| 편집할 값 선택                                                                              |
| 수학 함수가 활성화된 상태에서 편집하기 원하는 <i>참조 값, 참조 저항값, 상한</i> 또는 <i>하한</i> 이                      |
| 보조 디스플레이에 표시될 때까지 Disp 를 누릅니다.                                                        |
| 편집 모드를 선택하려면 Limit)를 누릅니다.<br><pre>     Edit </pre>                                   |
| 보조 디스플레이에 <i>Edit</i> 가 잠시 표시되어 편집 모드에 있음을 나타냅니다.                                     |
| 값 편집                                                                                  |
| 다음 키를 사용하여 커서를 편집할 디지트에 놓습니다.                                                         |
| Limit 커서를 왼쪽으로 움직입니다. Store<br>Recall 커서를 오른쪽으로 움직입니다.<br>◀ Edit ►                    |
| 커서가 디지트에 놓이면 다음 키를 사용하여 값을 편집합니다.                                                     |
| 디지트 증가 💎 디지트 감소                                                                       |
| 편집이 완료되면 Disp 를 눌러 새 값을 저장합니다.                                                        |
|                                                                                       |
|                                                                                       |
| ┃ ┃ · 이수에 걸 벼 늘 내 ㅎ 글<br>A gilent 24405A ( 요 미 나비스 서며 나에는 저며 패너 스하 하스 미 오티키티 에는 ( 레츠기 |
| TAUNEU 3440A 까ㅎ 훅 까마? 열렁까까는 안한 때할, 구멍 암구 훅 표할다니 매표(개국가                                |

Agilent 34405A 사용 및 서비스 설명서에는 전면 패널, 수학 함수 및 유틸리티 메뉴(계측기 설정을 맞춤화하도록 해줌)에 대한 보다 자세한 정보가 포함되어 있습니다. 또한 제품 사양, 랙 장착 지침, 교정 절차 및 교체 부품도 포함되어 있습니다.

SCPI 프로그래밍에 대한 정보는 Agilent 34405A Programmer's Reference Online Help를 참조하십시오.

제품 참조 CD-ROM. 모든 제품 설명서, 소프트웨어 및 예제가 Agilent 34405A Product Reference CD-ROM에 들어 있습니다.

한국어

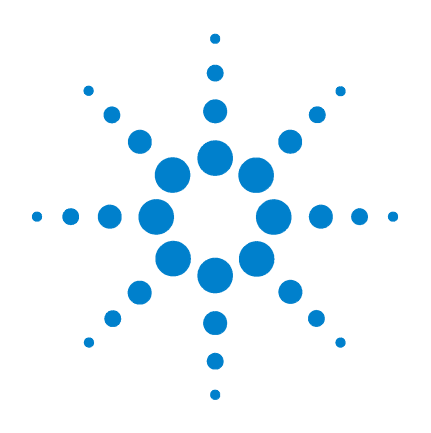

## Agilent 34405A 5 ½桁マルチメータ

クイック・スタート・ ガイド 日本語版

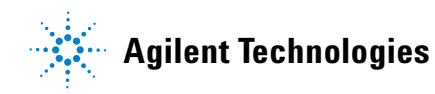

### 安全情報

電源コードの安全用アース機能を無効にしないでくだ さい。電源プラグは必ずアース付きのコンセントに差し 込んでください。メーカが指定する方法以外で製品を 使用しないでください。

製品に交換部品を装着したり、製品を無断で改造したりすることはおやめください。安全機能を維持するため、サービスの際は製品をAgilentまたは指定修理センターに送付してください。

#### 警告

警告の表示は危険を表します。ここに記す操作手順 や規則などを正しく実行または遵守しないと、怪我や 人命の損失を招くおそれがあります。記載された条件 を十分に理解し、それが満たされていることを確認す るまで、警告の表示より先に進まないでください。

#### 注意

注意の表示は危険を表します。ここに記す操作手順 や規則などを正しく実行または遵守しないと、製品の 損傷や重要なデータの損失を招くおそれがあります。 記載された条件を十分に理解し、それが満たされてい ることを確認するまで、注意の表示より先に進まない でください。

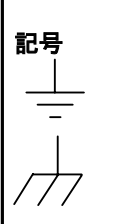

シャーシ・グランド

アース・グランド

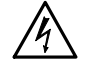

感電事故の危険

追加の安全情報についてマニュアルを 参照 **CAT II(300 V)**IEC過電圧カテゴリII。入力はカテゴリ II過電圧条件で電源(最大300 VAC)に接続できます。

#### 警告

主電源とテスト入力の切断: サービスを実行する前に、製品の電源プラグをコンセントから抜き、電源コードを外し、すべての端子からプローブを取り外してください。資格のあるサービスマン以外は機器のカバーを開けないでください。

**電源および電流保護ヒューズ:**火災の危険を防ぐため、電源ヒューズと電流保護ヒューズを交換する際は、必ず指定された種類と定格のものを使用してください。

IEC過電圧カテゴリII: ハイ/ロー入力端子は、IECカ テゴリII過電圧条件の下で、最大300 VACの電源電圧 に接続できます。感電事故の危険を防ぐため 300 VACを超える電源電圧に入力を接続しないでくださ い。電源に接続するには、サーキット・ブレーカで保護 された分岐回路にあるコンセントか、そのようなコンセ ントに接続された機器を使用してください。詳細につい ては、『Agilent 34405A ユーザーズ/サービス・ガイ ゲ]の「安全性に関する注意事項」を参照してください。

保護制限値:機器の損傷と感電事故の危険を防ぐため、端子パネルに記載され、『Agilent 34405A ユーザ ーズ/サービス・ガイパ』で定義された保護制限値を 超えないようにしてください。

#### その他の安全情報

詳細については、『Agilent 34405A ユーザーズ/サ ービス・ガイド』の「安全性に関する注意事項」を参照 してください。

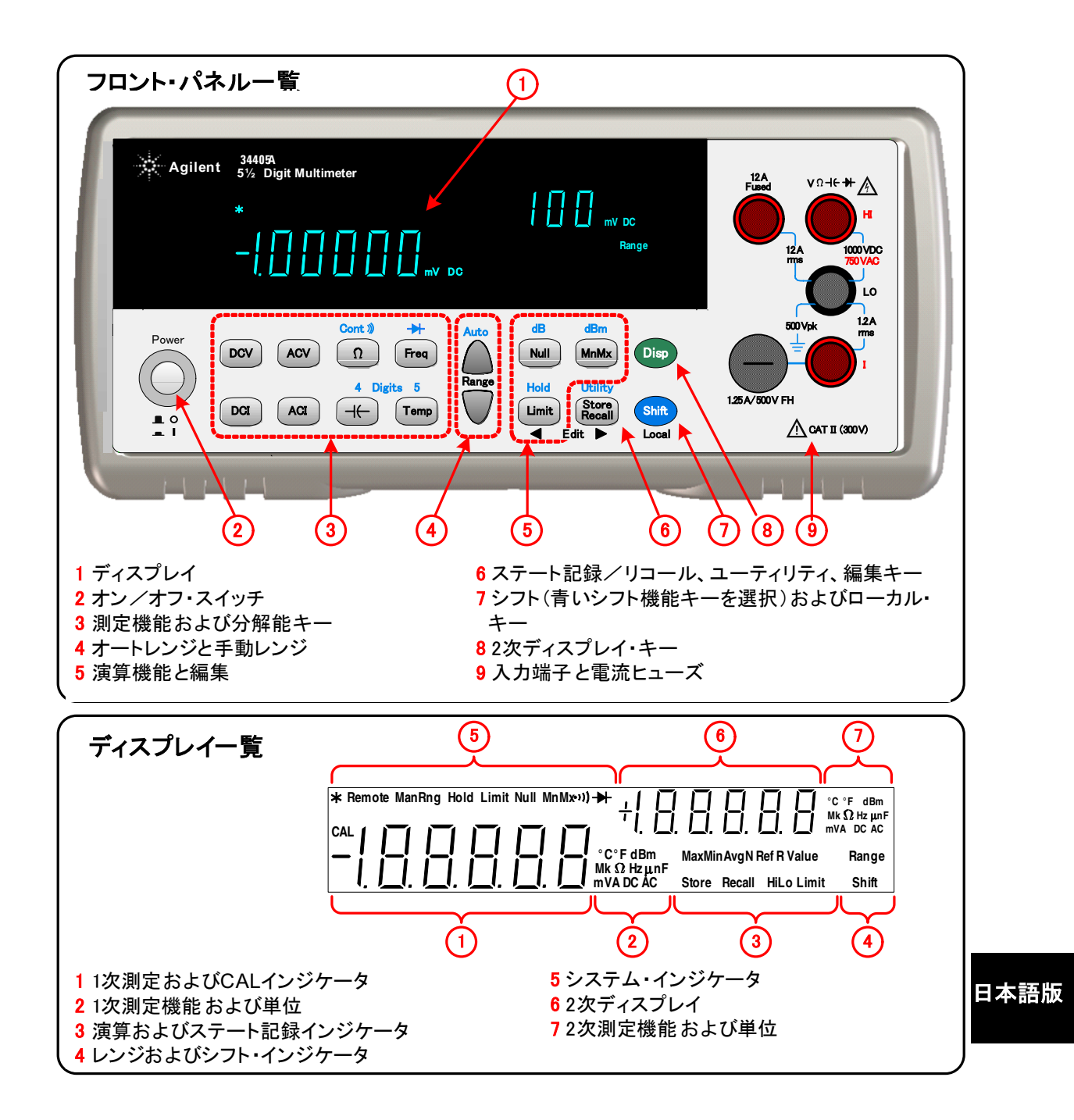

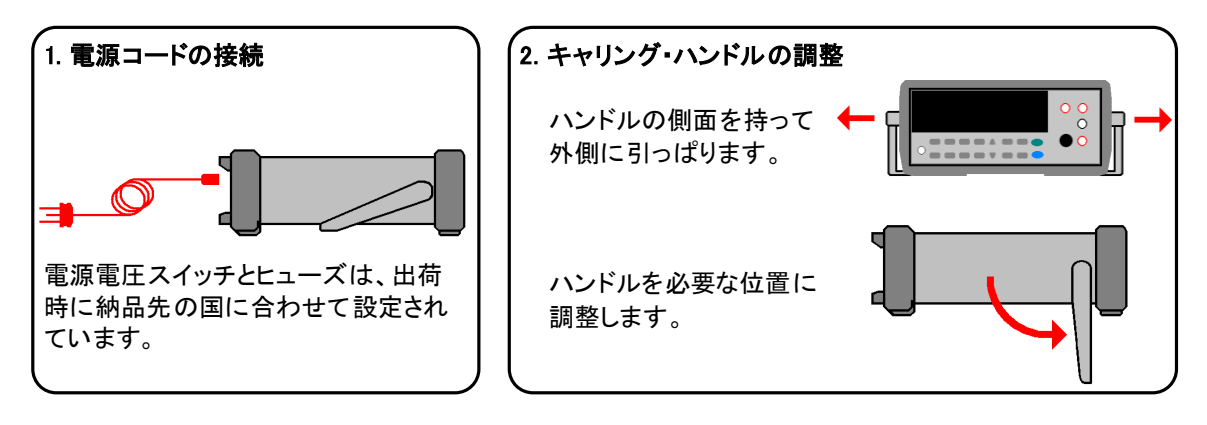

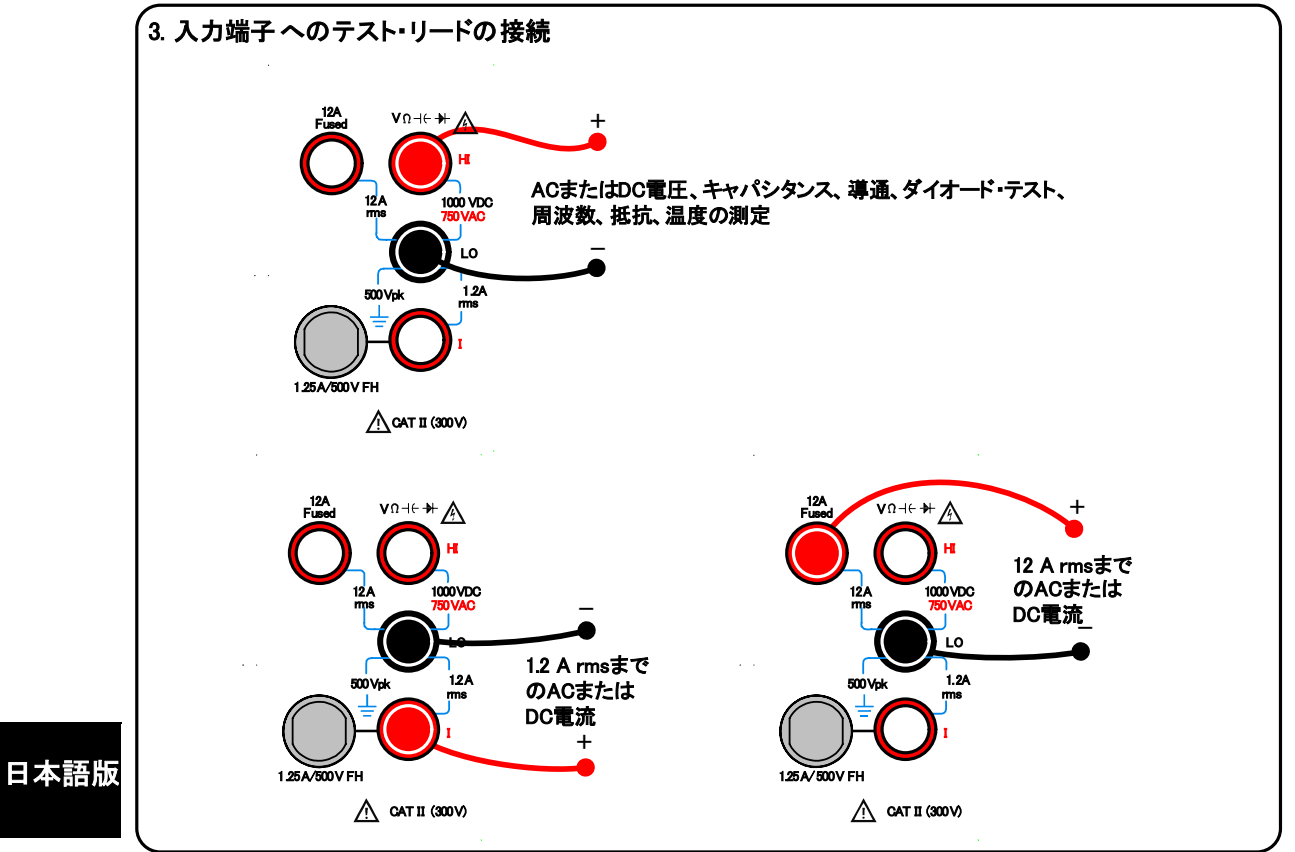

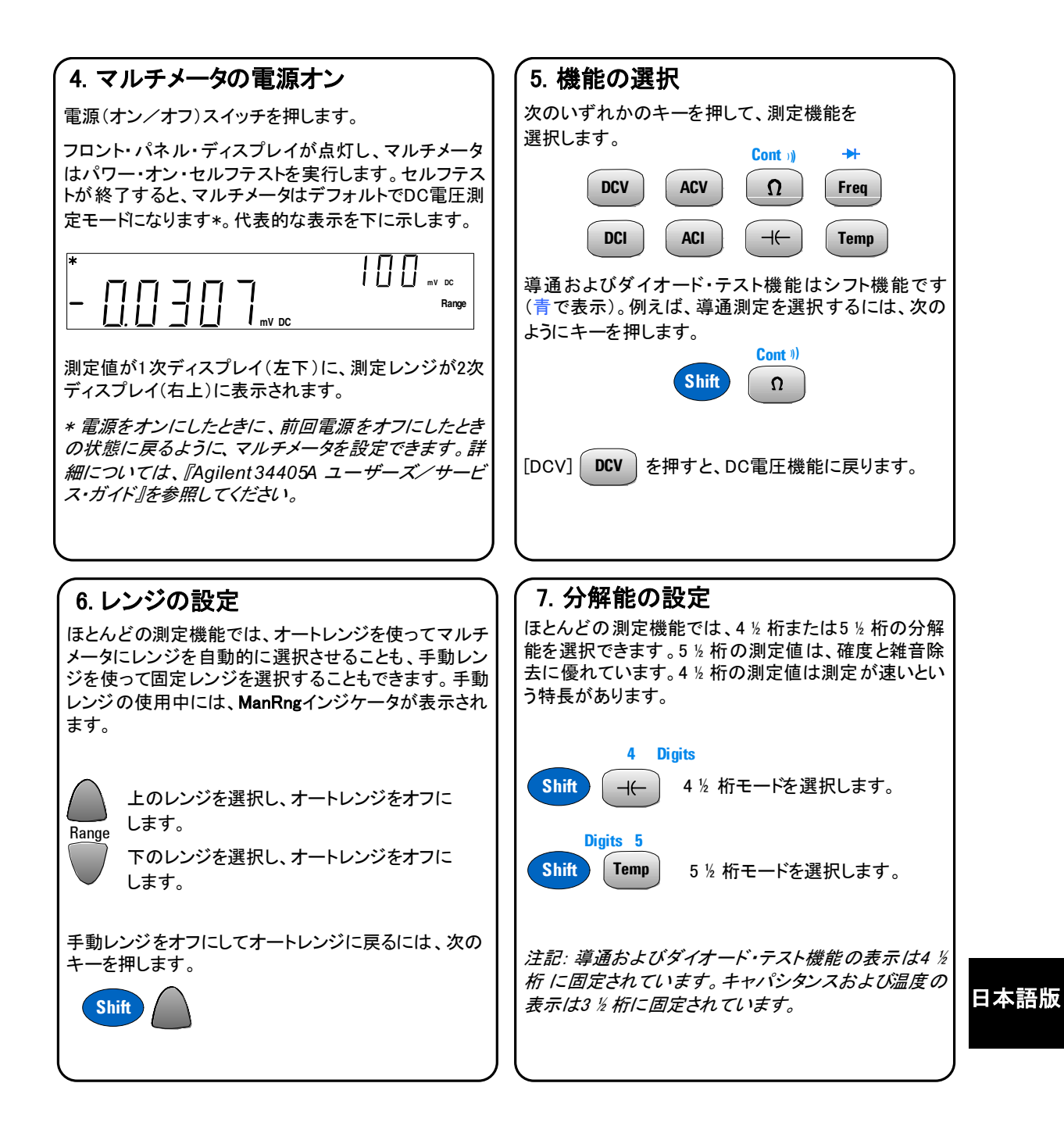

## 8.2次ディスプレイの使用

測定を実行する際に、2次ディスプレイを使って、測定レンジ(ほとんどの測定機能の場合)を表示したりあ らかじめ定義した2次測定機能を選択したりすることができます。測定機能を変更したときに、2次ディスプレ イにオートレンジを表す Auto が表示されたことにお気づきかもしれません。

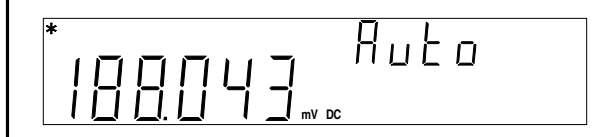

もう1つの例として、1次ディスプレイにACV、2次ディスプレイに入力信号の周波数測定値を表示した場合を下に示します。

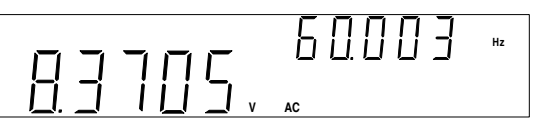

2次ディスプレイの内容は、選択された1次測定機能と次のキーを押した回数によって決まります。

Disp

下の表に、すべての測定機能に対する2次ディスプレイの機能を示します。

| 1次ディスフ | プレイと2次デ | ィスプレイ | の機能 |
|--------|---------|-------|-----|
|--------|---------|-------|-----|

|           | 2次ディスプレイ          |            |            |  |
|-----------|-------------------|------------|------------|--|
| 1次ディスプレイ  | デフォルト<br>2次ディスプレイ | Disp を1回押す | Disp を2回押す |  |
| DCV       | DCV レンジ           | ACV        | オフ         |  |
| DCI       | DCI レンジ           | ACI        | オフ         |  |
| 抵抗        | 抵抗レンジ             | オフ         | 抵抗レンジ      |  |
| ACV       | ACV レンジ           | 周波数        | オフ         |  |
| ACI       | ACI レンジ           | 周波数        | オフ         |  |
| 周波数       | AC 電圧レンジ          | ACV        | オフ         |  |
| 抵抗        | 抵抗レンジ             | オフ         | 抵抗レンジ      |  |
| 温度        | オフ                | オフ         | オフ         |  |
| 導通        | オフ                | オフ         | オフ         |  |
| ダイオード・テスト | オフ                | オフ         | オフ         |  |

| 9. | 演算 | 機能 | の使用 |
|----|----|----|-----|
|----|----|----|-----|

34405Aには、演算機能として、ヌル dBm dB 最小値/ 最大値 リミット ホールドが用意されています。 例えばヌルは、テスト・リードの影響を測定から除去するために一般的に用いられます。テスト・リード同士を 接続し、ハイ/ ロー入力端子に接続します。次のキーを押して抵抗測定を選択します

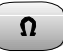

ディスプレイにテスト・リード抵抗の測定値が表示されます。代表的な表示を下に示します。

| ヌル演算機能を選択するには、次のキーを押します。 Null                                                                                |
|----------------------------------------------------------------------------------------------------|
| ヌル値が測定され、1次測定ディスプレイのすべての抵抗測定値から減算されます。 ヌル値が2次ディスプ<br>イに表示され、Null および Ref Value インジケータがオンになります。代表的な表示を下に示します。 |
|                                                                                                    |
| 同じ演算キーをもう一度押すと、演算機能がオフになります。                                                                                 |

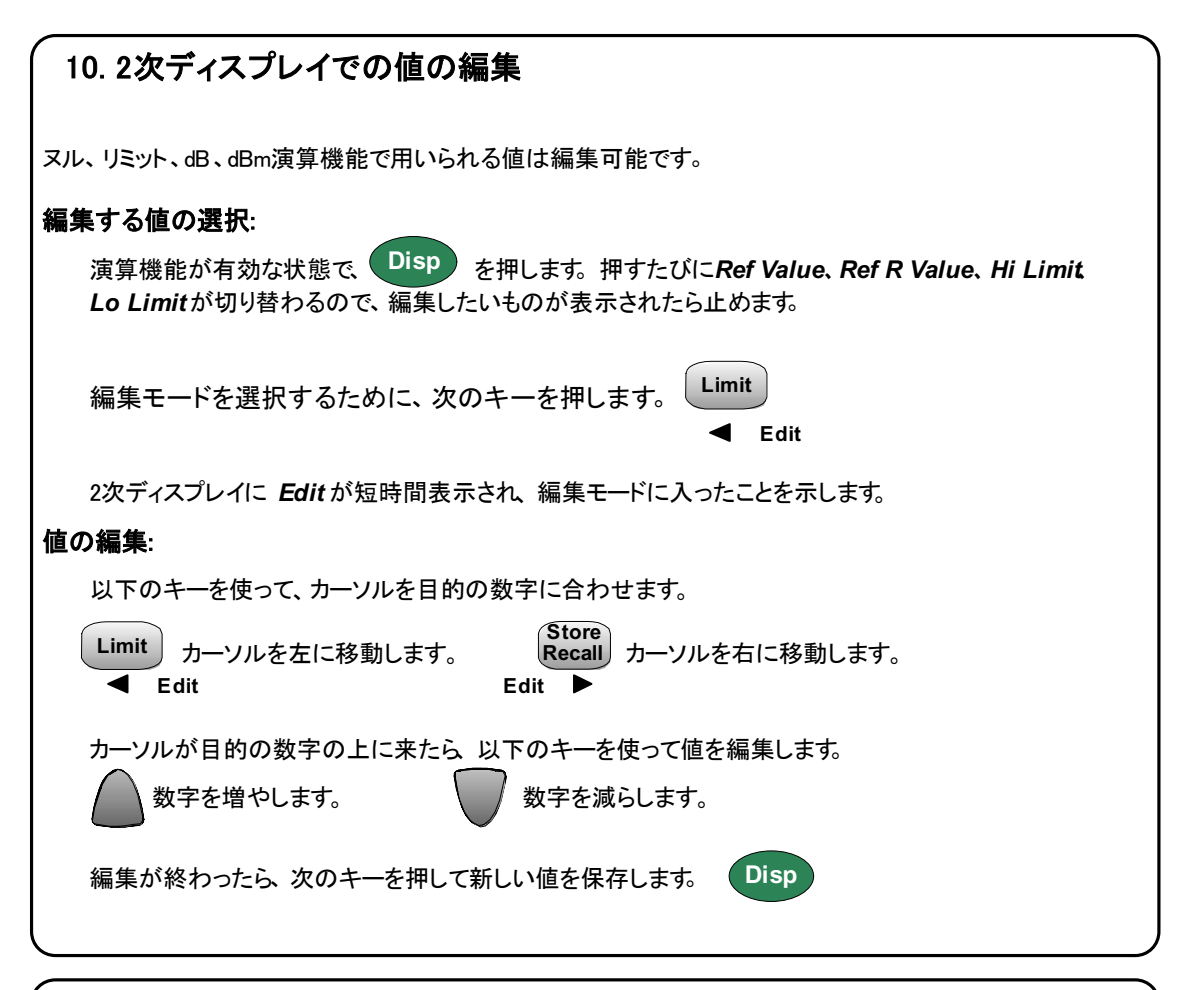

## 11. その他の情報

『Agilent 34405A ユーザーズ/サービス・ガイド』には、フロント・パネル、演算機能、ユーティリティ・メニュー (機器設定のカスタマイズに使用)についてのより詳細な説明があります。また、製品仕様、ラック・マウント手 順、校正手順、交換可能部品についても記載されています。

SCPIプログラミングについては、『Agilent 34405A Programmer's Reference Online Help』を参照してください。

**製品リファレンスCD-ROM。** Agilent 34405A Product Reference CD-ROMには、すべての 製品ドキュメント、ソフトウェア、サンプルが収録されています。

### 34405A クイック・スタート・ガイド